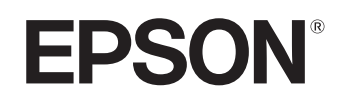

# Home Projector **EMP-TW20**

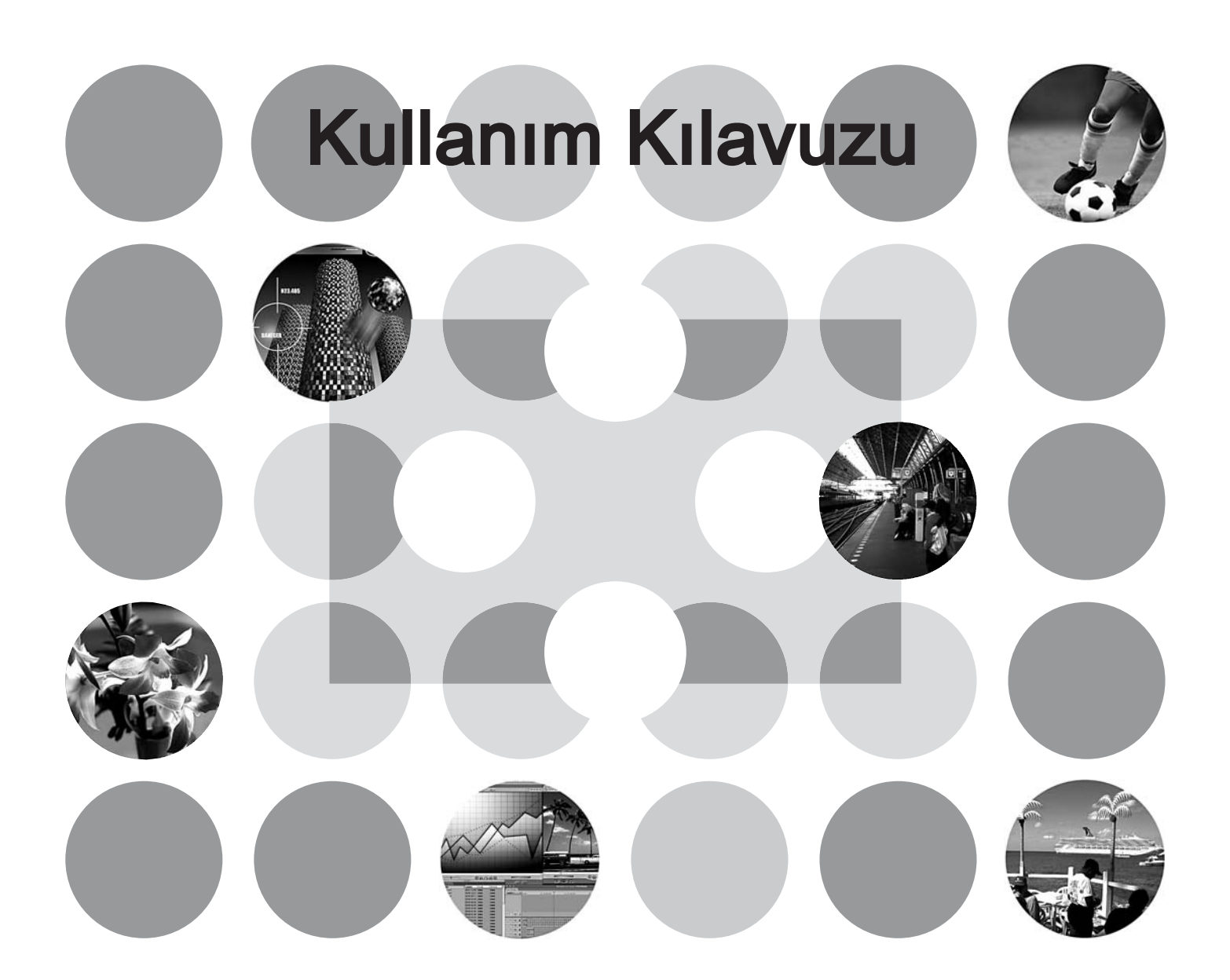

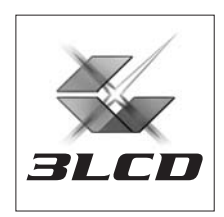

# Kılavuzlar ve Kullanılan İşaretler Hakkında

### Kılavuz Türleri

EPSON projektörünüzün belgeleri aşağıdaki iki kılavuza ayrılmıştır. Kılavuzlara aşağıda verilen sıralamada başvurun.

#### 1. Güvenlik Talimatları/Dünya Çapında Garanti Koşulları

Bu kılavuz projektörü güvenli bir şekilde kullanma hakkında bilgi içerir ve aynı zamanda *güvenlik talimatları, dünya çapında garanti koşulları* kitapçığı ve sorun giderme kontrol sayfası içerir. Projektörü kullanmadan önce bu kılavuzu tamamen okuduğunuzdan emin olun.

#### 2. Kullanım Kılavuzu (bu kılavuz)

Bu Kullanım Kılavuzu projektörü kurma, temel işlemler, yapılandırma menülerini kullanma, sorun giderme ve bakım hakkında bilgi içerir.

### Bu Kullanım Kılavuzunda kullanılan işaretler

#### Genel bilgi

| Dikkat:         | Eğer prosedürler doğru izlenmezse kişisel yaralanmalara ya da projektörde hasara neden olabilecek prosedürleri belirtir.                                         |
|-----------------|----------------------------------------------------------------------------------------------------|
| ö<br>İpucu:     | Bir konuda bilinmesi faydalı olabilecek ek bilgileri ve noktaları belirtir.                                                                                      |
| ĹŦ              | Bir konuda bilinmesi faydalı olabilecek ek bilgilerin bulunabileceği sayfaları belirtir.                                                                         |
| ••              | Bu simgenin önündeki altı çizili kelime ya da kelimelerin açıklamasının terimler<br>sözlüğünde yer aldığını belirtir.<br>"Ek"teki "Sözlük"e başvurun. 🖝 sayfa 48 |
| (0n), (0), VS.  | Uzaktan kumandadaki ya da projektörün kumanda panelindeki düğmeleri belirtir.                                                                                    |
| "(Menü Adı)"    | Yapılandırma menüsü öğelerini belirtir.<br>Örnek: "Image"-"Color Mode" (Görüntü - Renk Modu)                                                                     |
| [ (Name) (Ad) ] | Projektörün bağlantı noktası ismini belirtir.<br>Örnek: [InputA] (GirişA)                                                                                        |

#### "Birim" ve "projektörün" anlamı

Bu *Kullanım Kılavuzu* metninde "birim" ve "projektör" belirdiğinde, bu terimler, ana projektör biriminin kendisine ek olarak aksesuar ve isteğe bağlı donanımlar olan öğelere karşılık gelebilirler.

# Parçaların Kontrolü

Projektörün paketini açtığınızda buradaki bütün parçaların bulunduğundan emin olun. Parçalardan herhangi biri eksikse veya yanlışsa lütfen cihazı satın aldığınız yere başvurun.

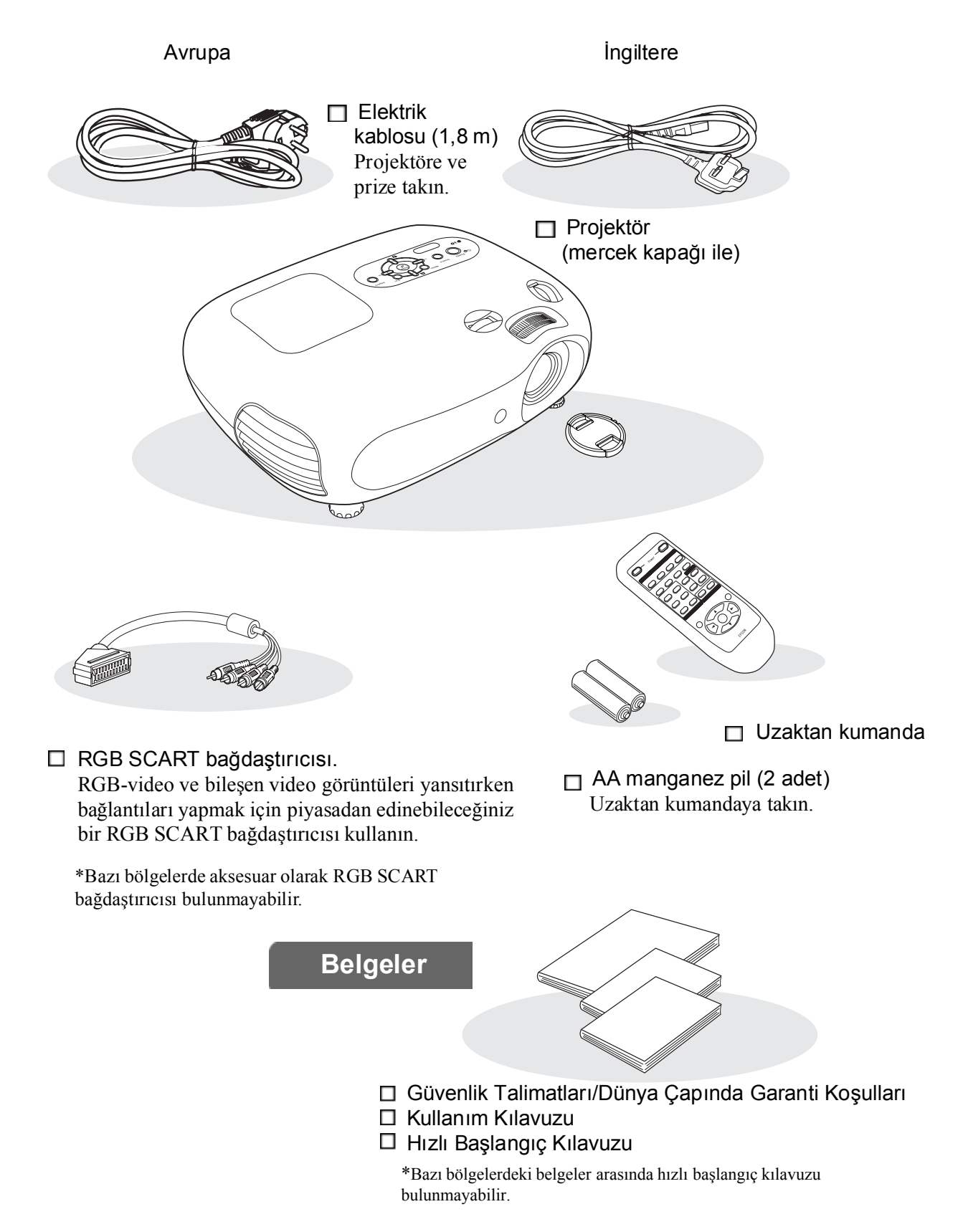

# İçindekiler

| Projektörün Özellikleri       | 4 |
|-------------------------------|---|
| Parça Adları ve Fonksiyonları | 6 |
| Ön / Üst                      | 6 |
| Kumanda paneli                | 6 |

### Projektörün Kurulması

| Kurulum                        | 10 |
|--------------------------------|----|
| Yansıtma boyutunun ayarlanması | 10 |
| Mercek kaydırma ayarı          | 10 |
| Yansıtma yöntemleri            | 11 |

### Temel İşlemler

#### Projektörün Açılması ve Görüntülerin

| Yansıtılması                 | 14 |
|------------------------------|----|
| Projektörün açılması         | 14 |
| Görüntü kaynağının seçilmesi | 15 |
| Projektörün kapatılması      | 15 |

| Uzaktan kumanda | 7 |
|-----------------|---|
| Arka            | 8 |
| Taban           | 8 |
| Görünüş         |   |

| Görüntü Kaynaklarının Bağlanması        | 12 |
|-----------------------------------------|----|
| Uzaktan Kumandanın Hazırlanması         | 13 |
| Uzaktan kumandanın pillerinin takılması | 13 |
| Uzaktan kumandanın kullanılması         | 13 |

#### Yansıtma Ekranının ve Ses Düzeyinin Ayarlanması16

| Focus (Odak) ayarı                                    | 16 |
|-------------------------------------------------------|----|
| Görüntü boyutuna göre ince ayarlar (Zoom              |    |
| (Yakınlaştırma) ayarı)                                | 16 |
| Yansıtma görüntüsü konum ayarı (Mercek kaydırma).     | 16 |
| Projektör eğiminin düzeltilmesi                       | 16 |
| Ekran yerleşimi çarpıklığının düzeltilmesi (Keystone) | 17 |
| Ses düzeyinin ayarlanması                             | 17 |

### Görüntü Kalitesi Ayarları

| Temel Görüntü Kalitesi Ayarları                   | 18  |
|---------------------------------------------------|-----|
| Görüntü Aspect (En Boy Oranı) Değerinin Seçilmesi | .18 |
| Color Mode'un (Renk Modu) Seçilmesi               | 18  |
| Gelişmiş Renk Ayarları                            | 20  |
|                                                   |     |
| Skin Tone (Cilt Tonu)                             | 20  |

| Görüntülerin Önceden Ayarlanmış Görüntü                   |  |
|-----------------------------------------------------------|--|
| Kalitesinde Görüntülenmesi (Memory (Hafıza)               |  |
| Fonksiyonu)22                                             |  |
| Görüntü kalitesi ayarlarının kaydedilmesi                 |  |
| (Hafizaya kayıt)22                                        |  |
| Görüntü kalitesi ayarlarına erişilmesi (Hafıza erişimi)22 |  |

### Configuration Menu (Yapılandırma Menüsü)

| Yapılandırma Menüsü Fonksiyonları | 24 |
|-----------------------------------|----|
| Yapılandırma menülerinin listesi  | 24 |
| "Image (Görüntü)" menüsü          | 26 |

| Setting (Ayar)" menüsü               | 27 |
|--------------------------------------|----|
| Reset (Sıfırlama)" menüsü            | 31 |
| apılandırma menülerinin kullanılması | 32 |

### Sorun Giderme

| Sorun Giderme                                                           | 33 |
|-------------------------------------------------------------------------|----|
| Göstergelerin Okunması                                                  | 33 |
| <ul> <li>♥ I(Uyarı) göstergesi yanıksa ya da yanıp sönüyorsa</li> </ul> | 33 |
| • 🖞 (Çalışma) göstergesi yanıksa ya da yanıp sönüyorsa                  | 33 |

| Göstergeler yardımcı olmazsa                   | 34 |
|------------------------------------------------|----|
| Görüntülerle ilgili sorunlar                   |    |
| • Yansıtma başladığında meydana gelen sorunlar | 39 |
| • Diğer Sorunlar                               | 39 |

### Ek

| Bakım40                                                    |
|------------------------------------------------------------|
| Temizlik40                                                 |
| • Hava filtresinin ve hava emme menfezinin temizlenmesi 40 |
| Projektör mahfazasının temizlenmesi40                      |
| • Merceğin temizlenmesi                                    |
| Sarf malzemelerinin değiştirme süreleri41                  |
| • Hava filtresi değiştirme süresi41                        |
| • Lamba değiştirme süresi                                  |
| Sarf malzemelerinin değiştirilmesi42                       |
| Hava filtresinin değiştirilmesi42                          |
| Lambanın değiştirilmesi42                                  |
| • Lamba çalışma süresinin sıfırlanması                     |

| 🗖 İsteğe Bağlı Aksesuarlar                | 44 |
|-------------------------------------------|----|
| Desteklenen Monitörler Listesi            | 45 |
| Component Video (Bileşen Video)           | 45 |
| Composite Video(Bileşik Video)/S-Video    | 45 |
| RGB Video/Computer (RGB Video/Bilgisayar) | 45 |
| Teknik Özellikler                         | 46 |
| RS-232C kablosu yerleşimi                 | 47 |
| Sözlük                                    | 48 |
| Dizin                                     | 50 |

# Projektörün Kurulması

# Projektörün Özellikleri

 $\triangleright$ 

# Görüntünün görünümü yansıtma ortamına uyacak şekilde seçilebilir (Color Mode (Renk Modu))

Aşağıdaki mevcut altı moddan istenen renk modu seçilerek yerleşim için en uygun görüntüler kolayca yansıtılabilir. Karmaşık renk ayarları gerekmemektedir.

"Natural" (Doğal), "Theatre" (Sinema), "Theatre Black 1" (Sinema Karanlığı 1) veya "Theatre Black 2" (Sinema Karanlığı 2) seçilirse, kontrastı artırmak ve cilt tonlarını daha doğal renk tonlarında görünür kılmak için Epson Cinema Filter (Epson Sinema Filtresi) efekti otomatik olarak uygulanır. 🖝 sayfa 18

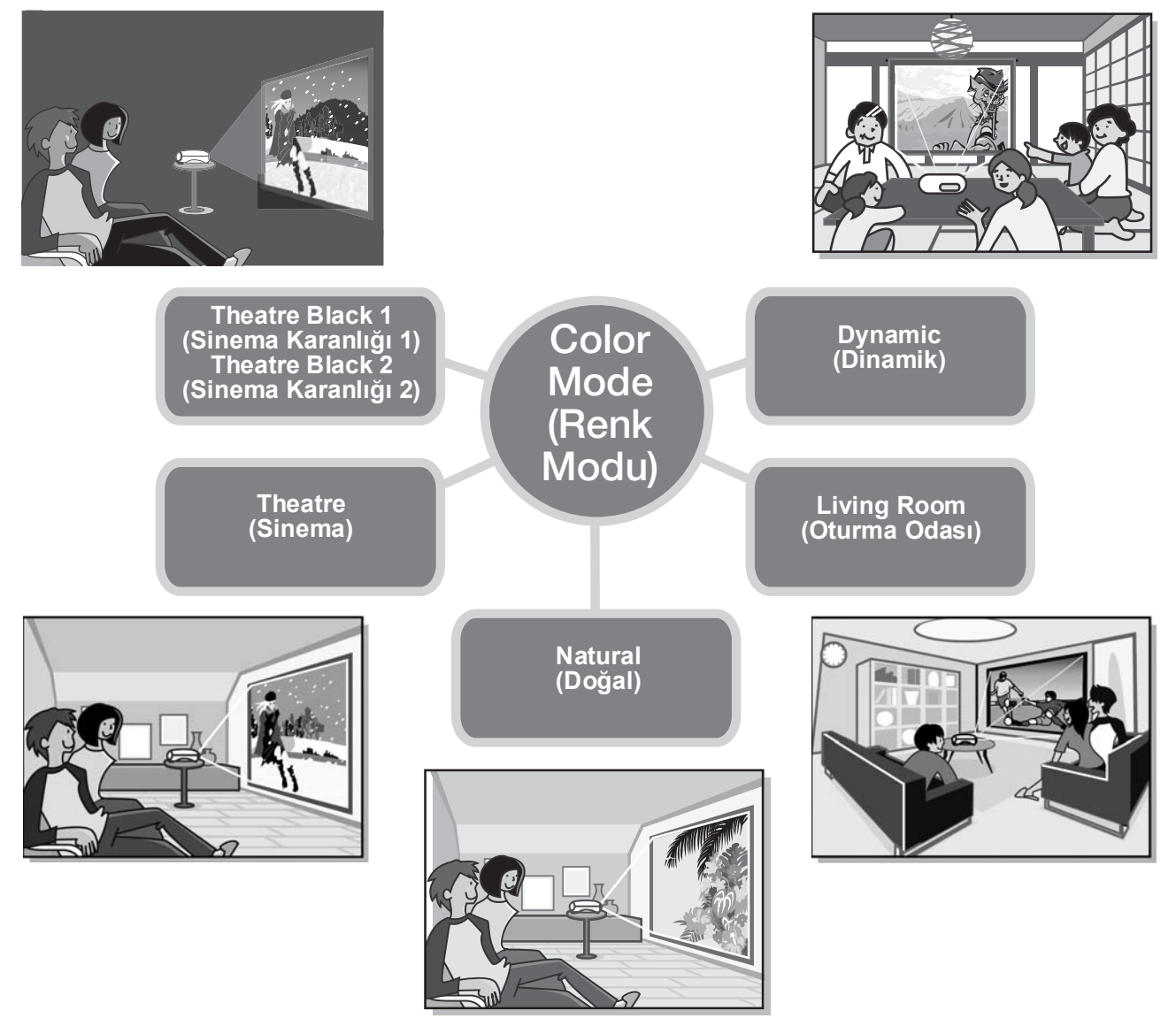

### Gelişmiş renk ayarı

Resmi kendi isteğiniz doğrultusunda değiştirmek için "Color Mode"a (Renk Modu) ek olarak, "Color Temp." (Renk Sıcaklığı) ve "Skin Tone" da (Cilt Tonu) basit işlemlerle ayarlanabilir. "Color Temp." (Renk Sıcaklığı), bütün resim renkleri için "sıcak" veya "soğuk" renk tonları elde edecek şekilde ayarlanabilir. Resimdeki insanların cilt tonları Epson Cinema Filter (Epson Sinema Filtresi) ile doğal tonlara ayarlanır fakat "Skin Tone" (Cilt Tonu) özelliği ile zevke göre daha farklı ayarlar yapılabilir. 🎓 sayfa 20

### Geniş açılı mercek kaydırma özelliği ile donatılmıştır

Mercek kaydırma özelliği yansıtılan görüntünün konumunun görüntüler bozulmaksızın dikey veya yatay olarak ayarlanmasına izin verir.

Bu, projektörün, tavana asılması veya ekrana belli bir açıyla yerleştirilmesi halinde bile daha özgürce ayarlanmasını sağlar. ( sayfa 16

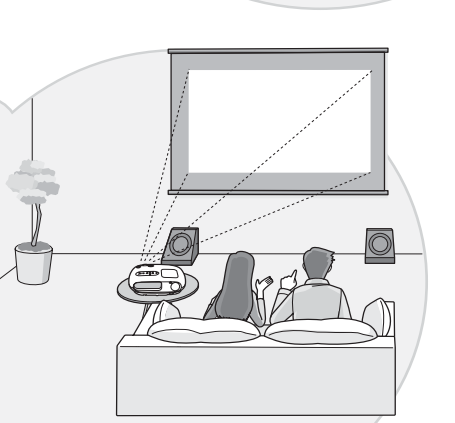

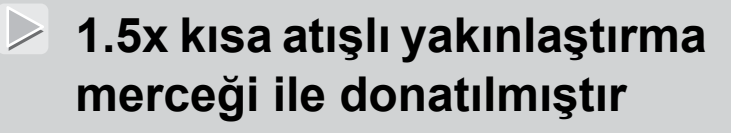

Yakınlaştırma ayarı için, 1,5x kısa atış yakınlaştırma özellikli mercek bulunmaktadır. Görüntüler, yaklaşık 3 m'lik bir mesafede dahi 120" perdeye (sadece 16:9 ekran) yansıtılabilir.

### Fosforlu uzaktan kumanda ile birlikte gelir

Düğmeleri, karanlıkta parlayan fosforlu uzaktan kumanda ile birlikte gelir ve bu özellik sayesinde karanlık bir odada film izlemenin keyfini yaşayabilirsiniz. 🖝 sayfa 7.

### Çeşitli görüntü ayarı fonksiyonları

Mevcut birçok fonksiyondan bazıları aşağıda sunulmuştur.

Büyük miktarda hareket içeren görüntüler ve durgun görüntüler için ideal sonuçlar elde etmenize izin veren <u>ileri giden</u> bönüşümü. 🖝 sayfa 27

- Görüntülerin geniş ekran biçiminde izlenmesini sağlayan bir en-boy oranı fonksiyonu. 🖝 sayfa 18
- Ayarlama sonuçlarının kaydedilmesini ve sonradan uzaktan kumanda kullanılarak kolayca getirilmesini sağlayan hafiza fonksiyonları. 🖝 sayfa 22
- Çocukların yanlışlıkla açıp merceğin içine bakmalarını önlemek için kullanılabilen "Child Lock" (Çocuk Kilidi) ayarı. 🖝 sayfa 29

# Parça Adları ve Fonksiyonları

#### Ön / Üst Yatay mercek ayarlama kadranı Kumanda paneli sayfa 16 🖝 Aşağı bakın Merceği yatay olarak hareket ettirir. Dikey mercek ayarlama kadranı 🕨 sayfa 16 Lamba kapağı 🖝 sayfa 42 Merceği dikey olarak hareket ettirir. İçerideki lambayı Yakınlaştırma halkası değiştirirken bu kapağı açın. 🖝 sayfa 16 Görüntü boyutunu ayarlar. Hava çıkış menfezi Odaklama halkası Dikkat: sayfa 16 Projektörü Görüntü odağını ayarlar. kullandıktan hemen sonra veya kullanım sırasında, ısınacağı için hava çıkış menfezine 200 Mercek kapağı dokunmayın. Projektörü kullanmadığınız Uzaktan kumanda Ayarlanabilir ön ayak F sayfa 16 zaman merceğin ışığı alma alanı 🖝 sayfa 13 Projektör bir masa üstüne kirlenmesini ve hasar Uzaktan kumandadan gelen yerleştirildiğinde yatay olacak şekilde görmesini önlemek sinyalleri alır. yansıtma açısını ayarlamak için uzatın. için takın. Kumanda paneli Menu (Menü) düğmesi sayfa 32 Source (Kaynak) düğmesi 🖝 sayfa 15 Yapılandırma menülerini görüntüler ve kapatır. Görüntü kaynağını seçer.

- Esc düğmesi
   sayfa 18, 20, 22, 32
- Bir yapılandırma menüsü veya seçim menüsü görüntülenirken [Esc] düğmesine basılması bir önceki menüyü gösterir.

#### Aspect (En/boy oranı) düğmesi I sayfa 18

En boy oranını seçer.

#### • ▲ / ⊠ ▼ / ⊠ düğmeleri • ∢/⊲ ☞ sayfa 17, 18, 20, 22, 32 20, 3

1

57

Enter

Esc

Aspect

Menu

Source

Power

ധ്ര

Ö.

Farklı renklerde yanıp sönerek veya yanarak projektörün

Farklı renklerde yanıp sönerek veya yanarak projektördeki

• (Çalışma) göstergesi sayfa 33

• 🖄 🌡 (Uyarı) göstergesi 🖝 sayfa 33

çalışma durumunu gösterir.

sorunları gösterir.

Enter (Giriş) düğmesi

veya seçim menüsü

basın.

**•** sayfa 18, 20, 22, 32

Bir yapılandırma menüsü

geçmek için bu düğmeye

görüntülerken, menü öğelerini

seçmek ve bir sonraki ekrana

Yapılandırma menüleri ve seçim menülerindeki öğeleri seçmek için yukarı/aşağı düğmeleri olarak kullanılır.

Yukarıdaki menüler görünmüyorsa, ekran yerleşimi çarpıklığını düzeltin.

### • ∢/⊲→ ▶/⊲» düğmeleri 🖝 sayfa 17, 20, 32

Yapılandırma menülerindeki ayar değerlerini seçmek için sağ/sol düğmeleri olarak kullanılır. Yukarıdaki menüler görünmüyorsa, bu düğmeler ses düzeyini ayarlar.

Power (Güç)

🖝 sayfa 14

Projektörü açar veya

düğmesi

kapatır.

### Uzaktan kumanda

Projektörün kumanda paneli üzerinde bulunan ilgili düğmelerdeki gibi açıklama fonksiyonuna sahip olmayan düğmeler. Bu düğmeler hakkında daha ayrıntılı bilgi için "Kumanda paneli" bölümüne bakın.

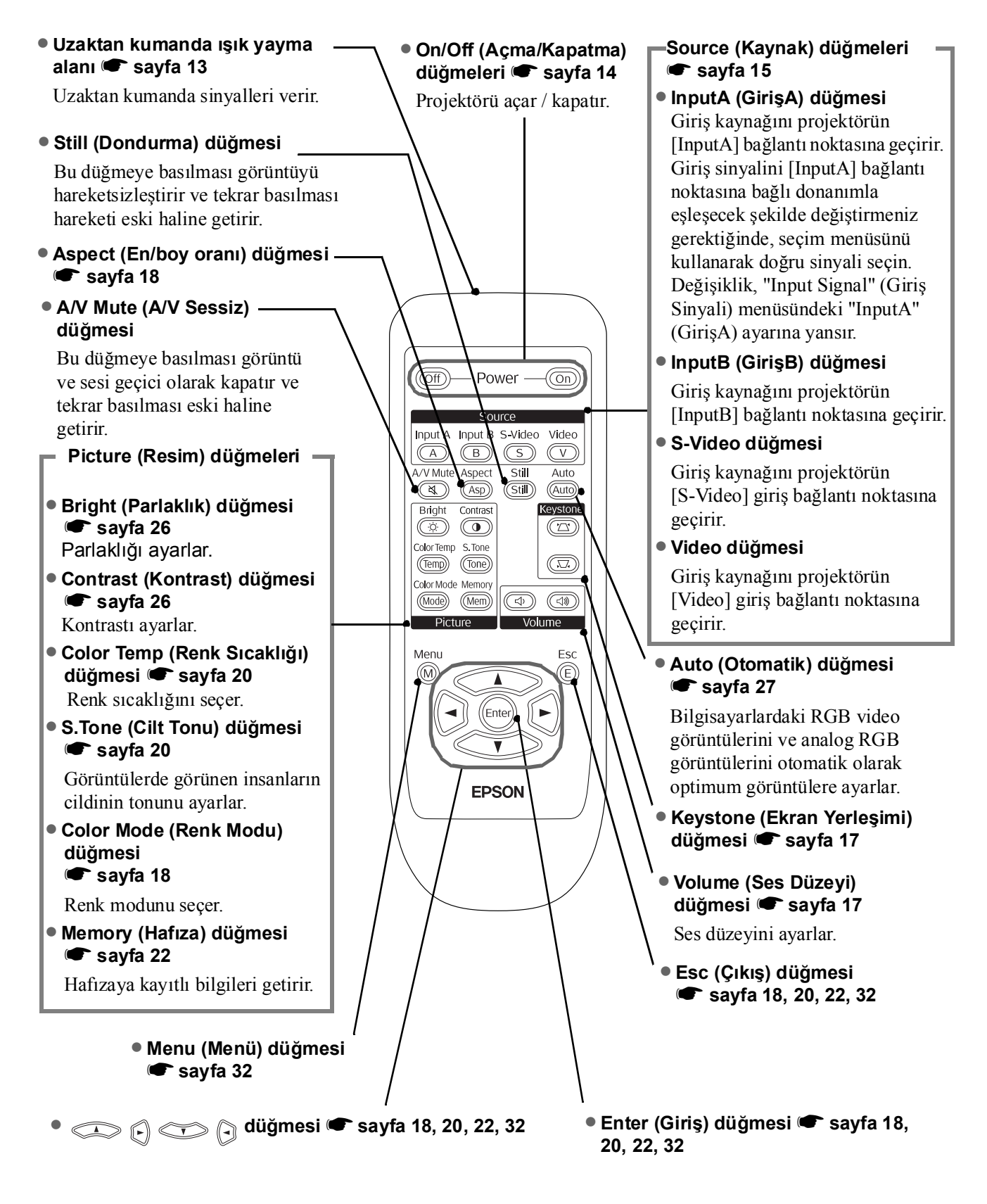

İpucu: Düğmeler fosforludur. Günişiğinda veya elektrik işiği altında işiği toplarlar ve karanlıkta parlarlar.

### Arka

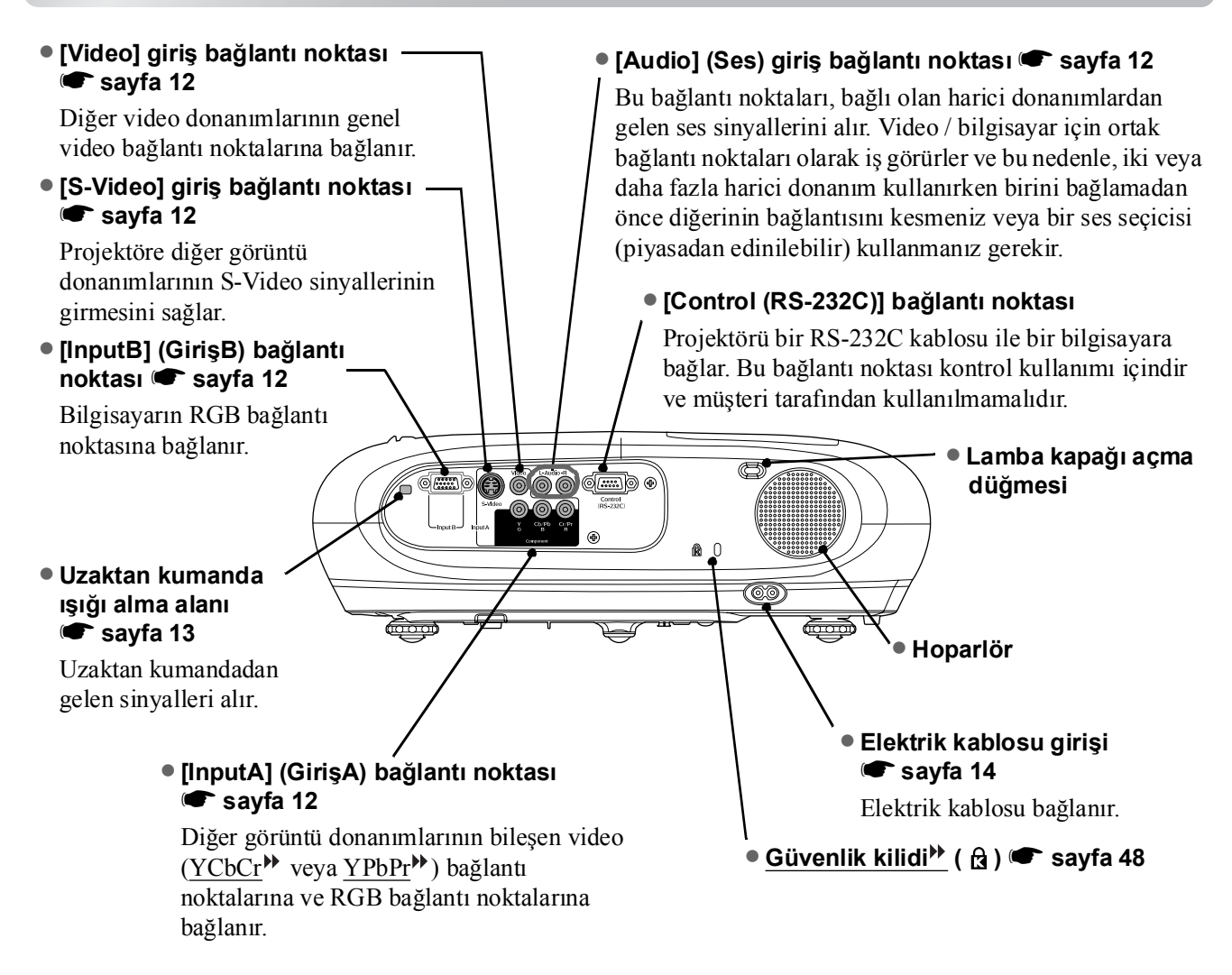

### Taban

 Askı desteği sabitleme noktaları (3 nokta) Sayfa 44 Projektörü tavana asarken isteğe bağlı tavan altlığını buraya takın.

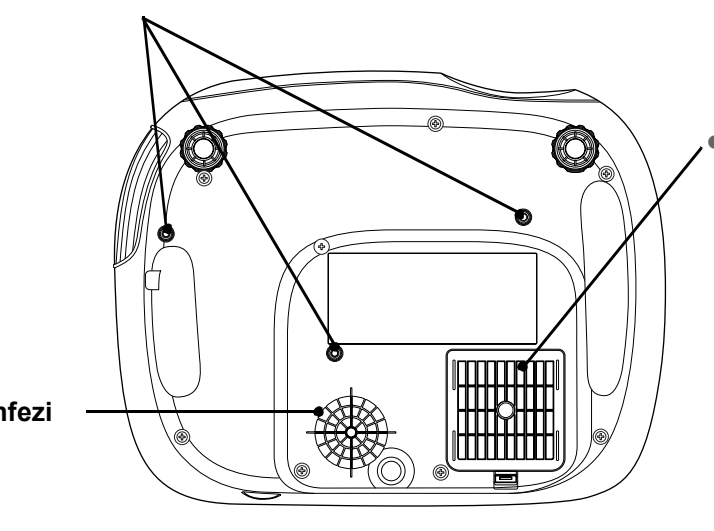

#### Hava filtresi (hava emme menfezi) sayfa 40, 42

Toz ve diğer yabancı partiküllerin projektöre girmesini önler. Periyodik olarak temizlenmelidir.

Hava emme menfezi
 sayfa 40

Periyodik olarak temizlenmelidir.

# Görünüş

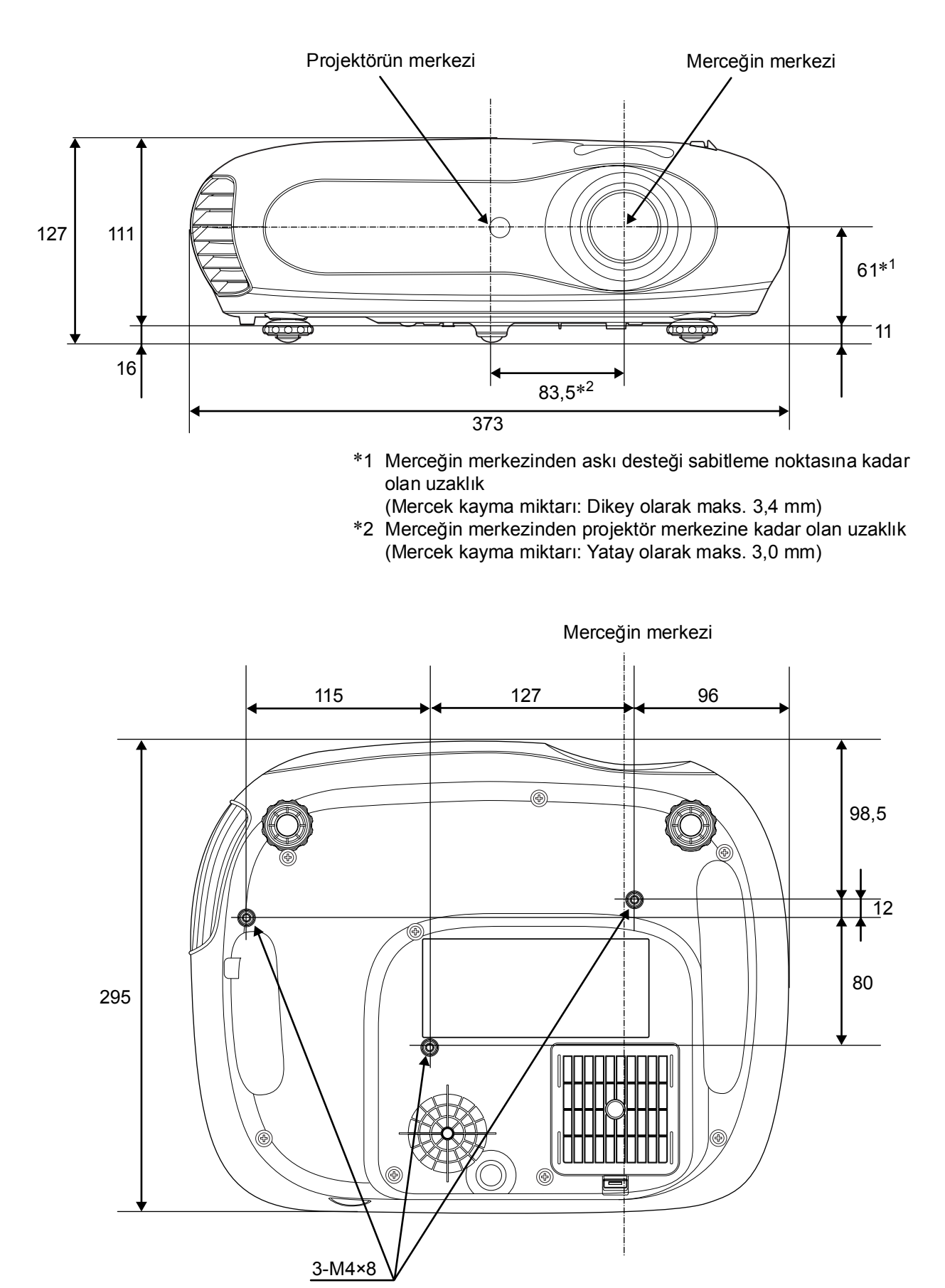

Birimler: mm

# Kurulum

### Yansıtma boyutunun ayarlanması

Yansıtılan görüntünün boyutu temel olarak projektörün merceğinden perdeye kadar olan mesafe ile belirlenmektedir.

- Dikkat:
   Projektörü takmadan önce ayrı olarak verilen *Güvenlik Talimatları/Dünya Çapında Garanti Koşulları* kitapçığını okuduğunuzdan emin olun.
   Bu projektörü dikey olarak yerleştirmeyin. Bu, projektörünüze
  - zarar verebilir.

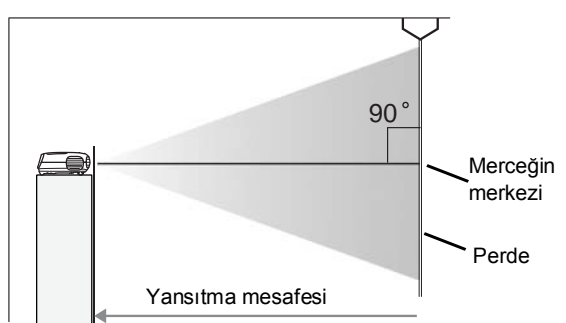

Merceğin merkezinden perdenin altına kadar olan yükseklik mercek kaydırma ayarına bağlı olarak değişir.

Aşağıdaki tabloya bakarken, projektörü, görüntüler perdeye en uygun boyutta yansıtılacak şekilde yerleştirin.

Değerler, projektörün kurulumu sırasında kılavuz olarak kullanılmalıdır.

|      | Birimler: cm     | 1                                                        | Birimler: cm                                     |      | Birimler: cm    | l.                                                       | Birimler: cm                                     |
|------|------------------|----------------------------------------------------------|--------------------------------------------------|------|-----------------|----------------------------------------------------------|--------------------------------------------------|
|      |                  | Yansıtma                                                 | mesafesi                                         |      |                 | Yansıtma                                                 | mesafesi                                         |
| 1(   | 6:9 ekran boyutu | En kısa (Zoom<br>(Yakınlaştırma)<br>ayarı: Wide (Geniş)) | En uzun (Zoom<br>(Yakınlaştırma)<br>ayarı: Tele) | 4    | :3 ekran boyutu | En kısa (Zoom<br>(Yakınlaştırma)<br>ayarı: Wide (Geniş)) | En uzun (Zoom<br>(Yakınlaştırma)<br>ayarı: Tele) |
| 30"  | 66×37            | 73-1                                                     | 111                                              | 30"  | 61×46           | 90-1                                                     | 136                                              |
| 40"  | 89×50            | 99-1                                                     | 149                                              | 40"  | 81×61           | 121-183                                                  |                                                  |
| 60"  | 130×75           | 149-225                                                  |                                                  | 60"  | 120×90          | 183-                                                     | 276                                              |
| 80"  | 180×100          | 200-301                                                  |                                                  | 80"  | 160×120         | 245-                                                     | 369                                              |
| 100" | 220×120          | 251-377                                                  |                                                  | 100" | 200×150         | 307-                                                     | 462                                              |
| 120" | 270×150          | 301-453                                                  |                                                  | 120" | 240×180         | 369-                                                     | 555                                              |
| 150" | 330×190          | 377-567                                                  |                                                  | 150" | 300×230         | 462-                                                     | 694                                              |
| 200" | 440×250          | 504-757                                                  |                                                  | 200" | 410×300         | 617-                                                     | 927                                              |
| 300" | 660×370          | 757-1                                                    | 757-1137                                         |      | 610×460         | 927-1                                                    | 1392                                             |

### Mercek kaydırma ayarı

Görüntüyü yerleştirmek için mercek kaydırma kadranları kullanılabilir ve bu kadranların özellikle projektör aşağıdaki konumlardayken kullanılması faydalıdır: 🖝 sayfa 16

- Tavana asılıyken
- Perde yüksekteyken
- Tam önünde otururken perde görülebilecek şekilde projektörün yana yerleştirilmesi halinde
- Projektörün bir rafa yerleştirilmesi halinde, vs

Bir görüntü, mercek kaydırma kadranı kullanılarak yerleştirildiğinde, mercek kayma düzeltmesi optik olarak ayarlandığından dolayı görüntü bozulması meydana gelme olasılığı çok düşüktür.

### Yansıtma yöntemleri

#### Doğrudan ön taraftan yansıtırken

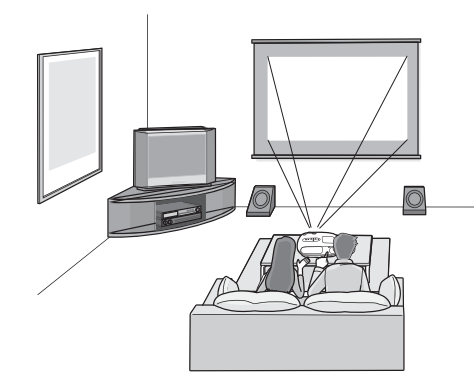

#### Perdenin yan tarafından yansıtırken

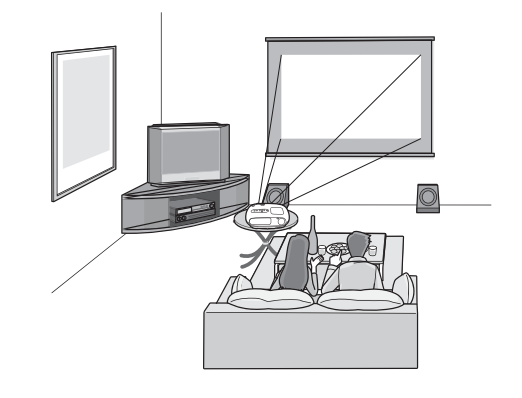

#### Tavandan yansıtırken

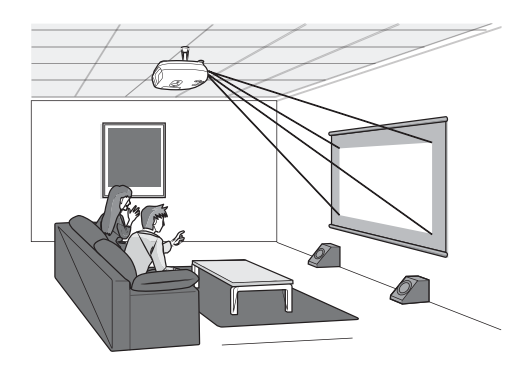

Projektör tavana asılırken, yapılandırma menüsü ayarlarını değiştirin.

| Setting Screen Projection | Configuration menu (Yapılandırma menüsü) |                   |         |
|---------------------------|------------------------------------------|-------------------|---------|
| Front                     |                                          | Screen Projection | Setting |
| 1 ionit                   |                                          | -• Front          |         |
| └-• Front/Cei             | iling                                    | └- Front/Ceili    |         |

Projektörü yatak odası gibi çok tozlu ortamlarda kurmaktan kaçının.
 Hava filtresini en az 3 ayda bir temizleyin.
 Projektörü tozlu ortamlarda kullanıyorsanız hava filtresini daha sık temizleyin.

 Projektör bir duvarı yanına yerleştirildiğinde, projektör ile duvar arasında 20 cm ya da daha fazla bir boşluk bırakın.

 Projektörü tavana asmak için özel bir kurulum yöntemi gerekmektedir. Bu kurulum yöntemini kullanmak istiyorsanız lütfen yetkili satıcınıza başvurun.

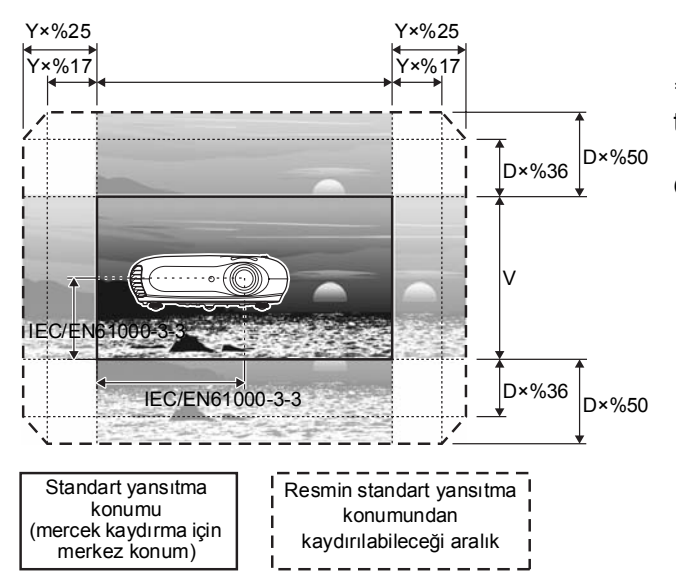

\*Görüntüyü hem dikey hem de yatay olarak tamamen kaydıramazsınız.

Örn) Görüntü yatay olarak tamamen kaydırıldığında, dikey olarak yüksekliğinin %36'sından fazla kaydırılamaz. Ve dikey olarak tamamen kaydırıldığında, yatay olarak genişliğinin %17'sinden fazla kaydırılamaz.

#### Dikkat:

 Projektörü ve sinyal kaynağını bağlamadan önce her ikisini de kapatın. Aygıtlardan birinin bağlantı sırasında açık olması halinde hasar meydana gelebilir.

 Bağlantıları yapmadan önce kablo bağlayıcılarının ve cihaz bağlantı noktalarının şeklini kontrol edin. Bir bağlayıcıyı farklı bir şekle veya faklı terminal sayısına sahip bir aygıt bağlantı noktasına zorla takmaya çalışırsanız bağlayıcı veya bağlantı noktası bozulabilir veya hasar görebilir.

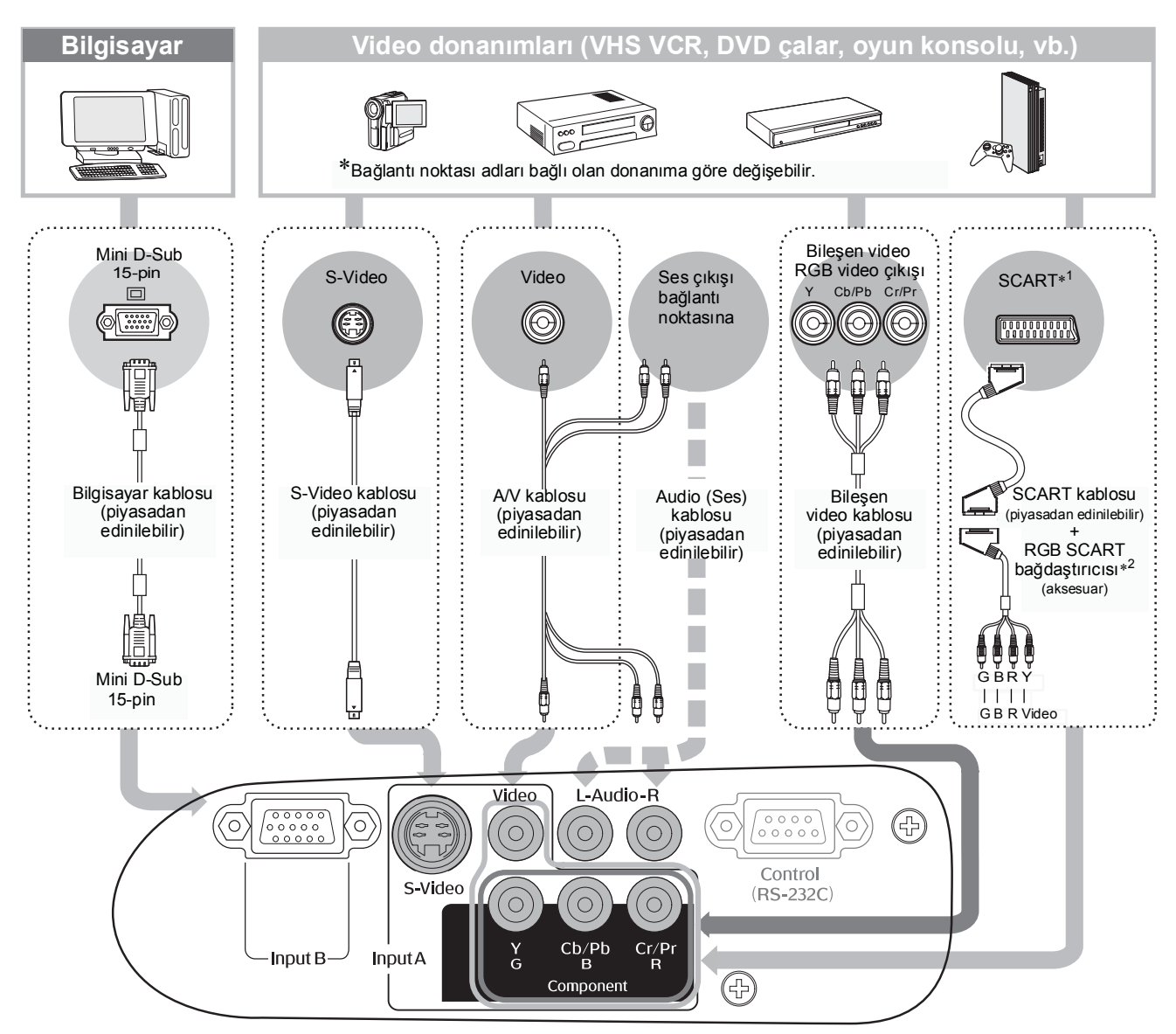

| `© <sup>™</sup> İpucu: | <ul> <li>Bazı sinyal kaynakları özel şekilli bağlantı noktalarına sahip olabilir. Bu gibi durumlarda<br/>bağlantı kurmak için sinyal kaynağı ile birlikte verilen aksesuarları veya isteğe bağlı<br/>kabloları kullanın.</li> </ul>                                                                                                    |
|------------------------|----------------------------------------------------------------------------------------------------|
|                        | <ul> <li>Video donanımını projektöre bağlamakta kullanılması gereken kablo, donanımların verdiği video sinyali türüne bağlıdır. Bazı video donanımı türleri bazı farklı türlerde video sinyali verebilir. Video sinyali türlerinin görüntü kalitesi sıralaması genellikle, azalan kalite sırasında, aşağıdaki gibi ele alınabilir.</li> <li><u>Bileşen video</u> &gt; <u>S-Video</u> &gt; <u>Bileşik video</u> &gt;</li> <li>Cihazların hangi video sinyali biçimlerini verebildiğini kontrol etmek için, kullanılan video cihazları ile birlikte gelen belgelere başvurmanız gerekir. Bileşik video biçimi bazen sadece "video output" (video çıkışı) olarak da adlandırılır.</li> </ul> |

### Uzaktan kumandanın pillerinin takılması

Uzaktan kumanda, pilleri takılı halde teslim edilmez. Uzaktan kumandayı kullanmadan önce pilleri takın.

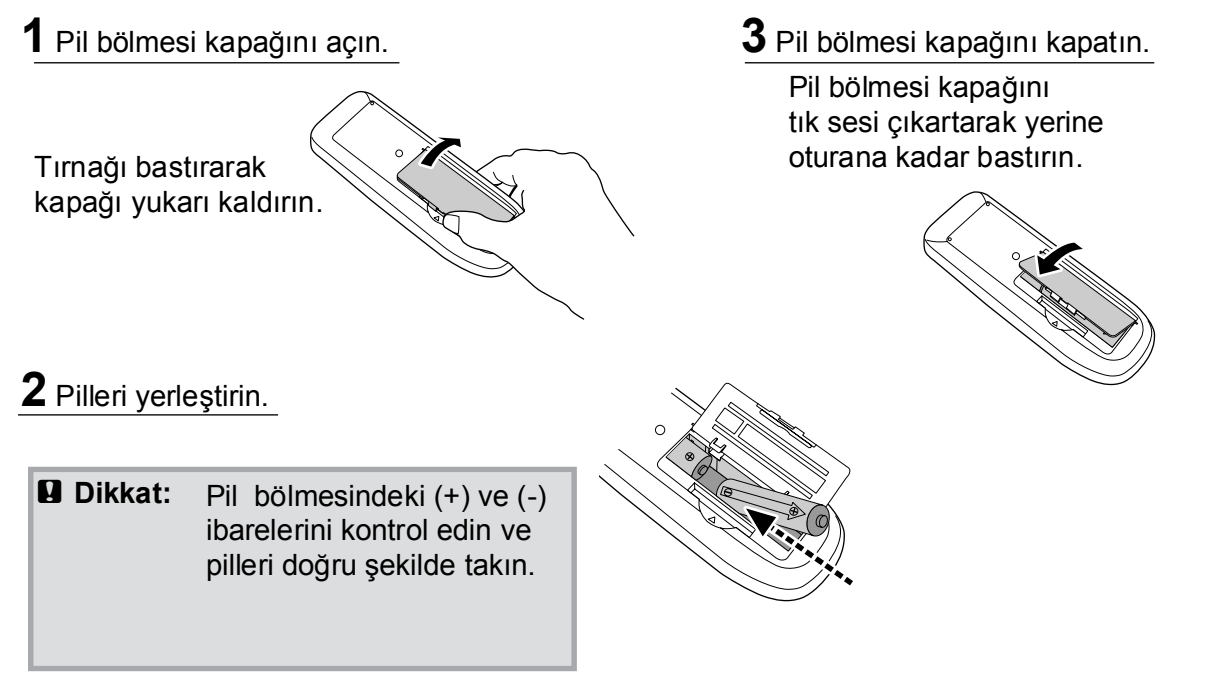

### Pil değiştirme süresi

Uzaktan kumandanın yanıt vermesinde gecikme gerçekleşirse ya da bir süre kullanıldıktan sonra çalışmıyorsa bu, pillerin bittiği anlamına gelebilir. Bu durumda pilleri iki yeni pil ile değiştirin. İki yeni AA pil kullanın.

### Uzaktan kumandanın kullanılması

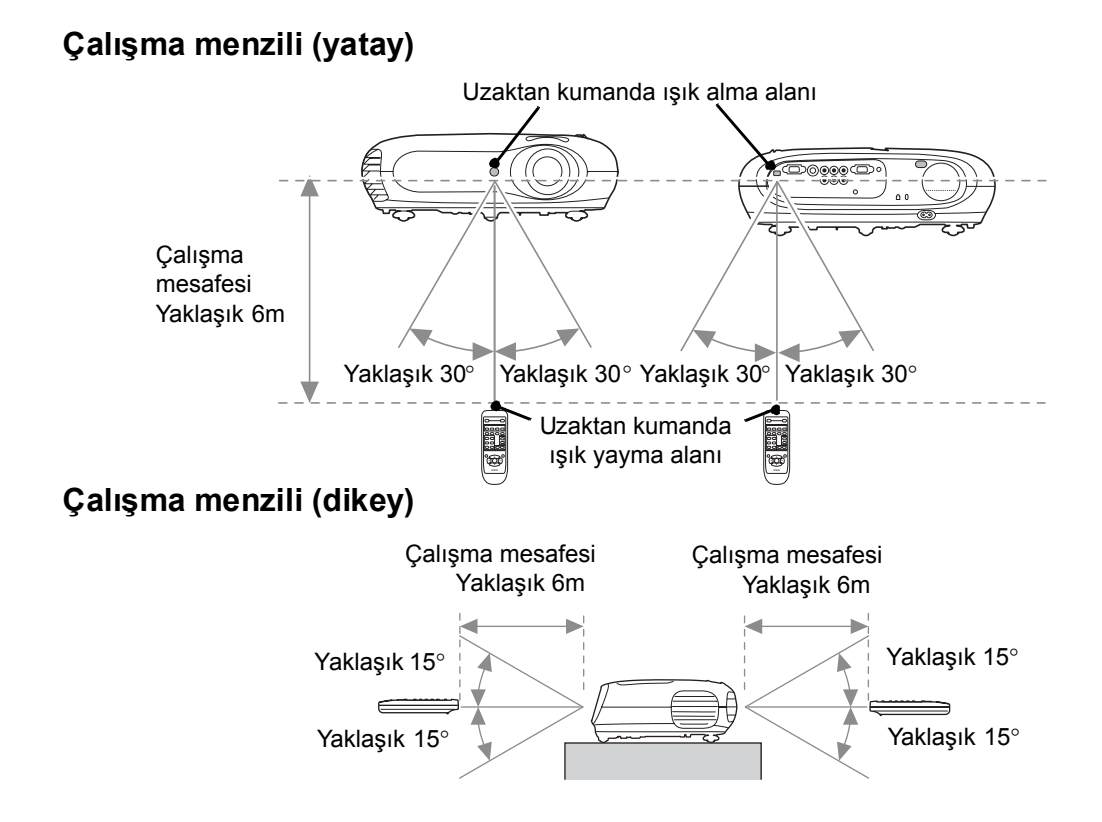

### Projektörün Açılması ve Görüntülerin Yansıtılması

### Projektörün açılması

- 1 Mercek kapağını çıkarın.
- 2 Aksesuar elektrik kablosunu kullanarak projektörü elektrik prizine bağlayın.
- **3** Sinyal kaynağını açın (video kaynağı için, [Play] (Oynat) düğmesine basarak kayıttan yürütme işlemini başlatın).
- 4 Projektörü açın. Başlangıç "beep" sesi duyulur. Kısa bir sure sonra lamba yanar ve yansıtma başlar.
  - 🗑 İPUCU: Projektör, çocukların yanlışlıkla projektörü açıp merceğin içine bakmalarını önleyen "Child Lock" (Cocuk Kilidi) fonksiyonu ile donatılmıştır. 🖝 sayfa 29
    - 1500m'nin üzerindeki bir irtifada kullanırken, "High Altitude Mode"u (Yüksek İrtifa Modu) "ON" (AÇK) olarak ayarlayın. 🖝 sayfa 29

Fn + F3

Fn + F4

Fn + F5

(Fn) + (F7)

Fn + F8

(Fn) + (F10) Ayna ayarını ve

ekran algılamayı

ayarlayın.

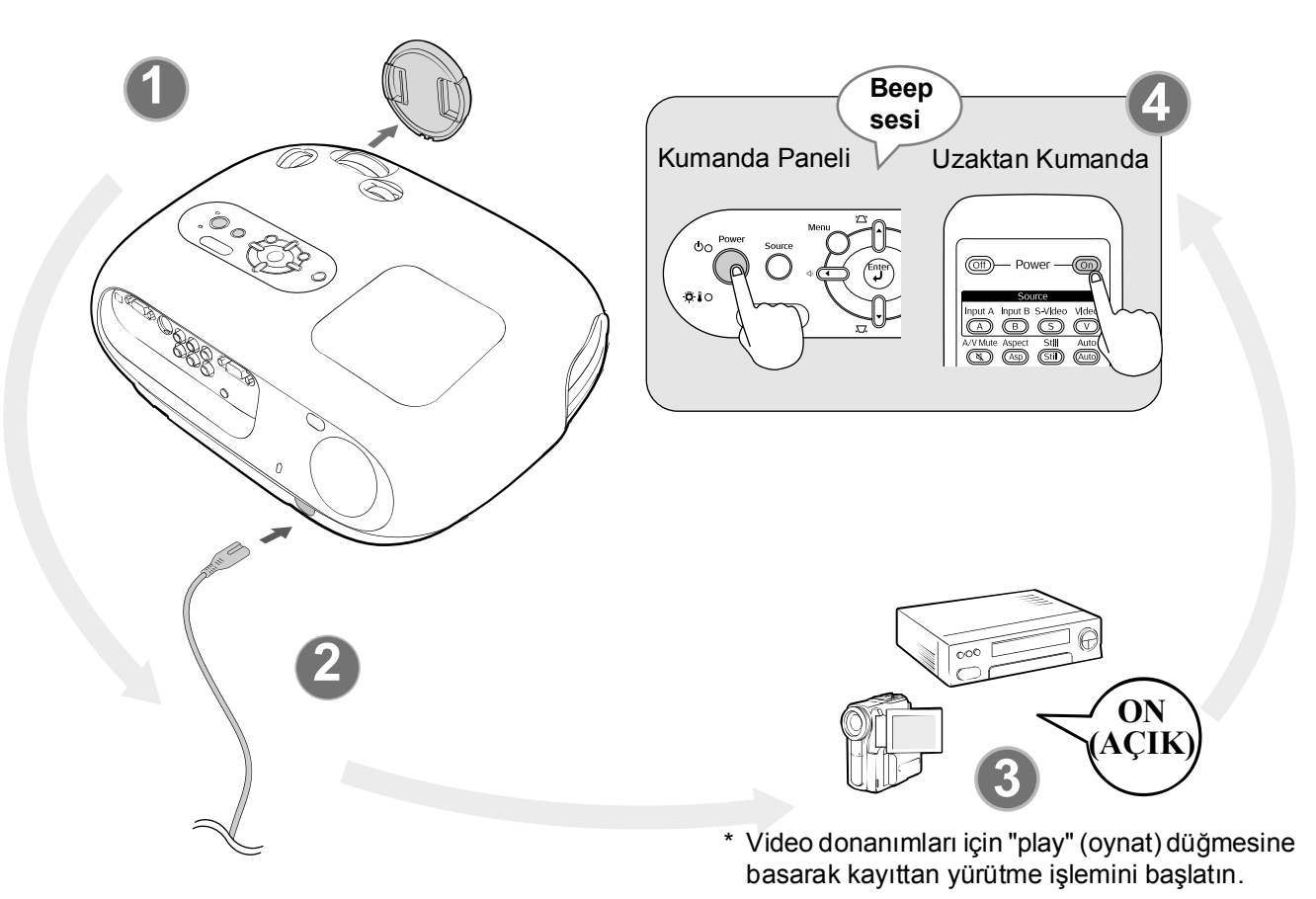

Çıkış seçimine örnek ̈́ İΡUCU: • Bu projektör, RGB video kaynağı veya bilgisayar giriş sinyali NEC değiştirildiğinde, projektörü otomatik olarak optimize eden Panasonic otomatik ayar fonksiyonu ile donatılmıştır. SOTEC HP Dizüstü bir bilgisayarın veya LCD ekranlı bir bilgisayarın Toshiba projektöre bağlanması halinde çıkış hedefini değiştirmek için IBM klavye veya fonksiyon ayarlarını kullanmanız gerekebilir. 📠 SONY tuşuna basılı tutarak 🖭 tuşuna basın (üzerinde 🗌 DELL Fujitsu / 📙 gibi bir simge bulunan tuş). Seçim yapıldıktan kısa bir süre sonra yansıtma başlayacaktır. Macintosh Bilgisayar belgeleri

### Görüntü kaynağının seçilmesi

Birden fazla sinyal kaynağı bağlıysa veya hiçbir görüntü yansıtılmıyorsa sinyal kaynağını seçmek için uzaktan kumandayı veya projektörün kumanda paneli düğmelerini kullanın.

#### Uzaktan kumandanın kullanılması

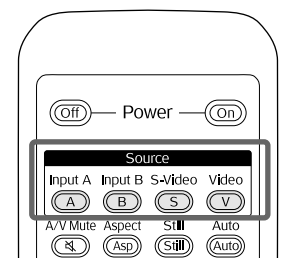

Üzerinde, istenen sinyal kaynağına bağlanan bağlantı noktasının adı yazılı düğmeye basın. Kumanda panelinin kullanılması

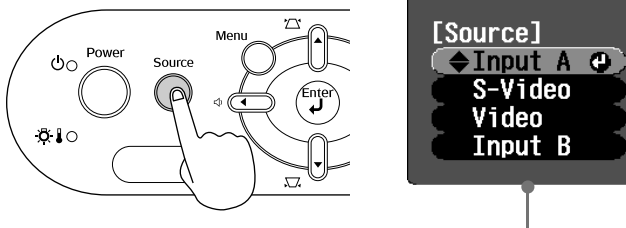

Selection (Seçim) menüsü

🔘 düğmesine bastığınızda seçim menüsü görüntülenir. Sinyal kaynağını seçmek için 🍸 veya 🚽 düğmesini kullanın. Onaylamak için 💬 düğmesine basın.

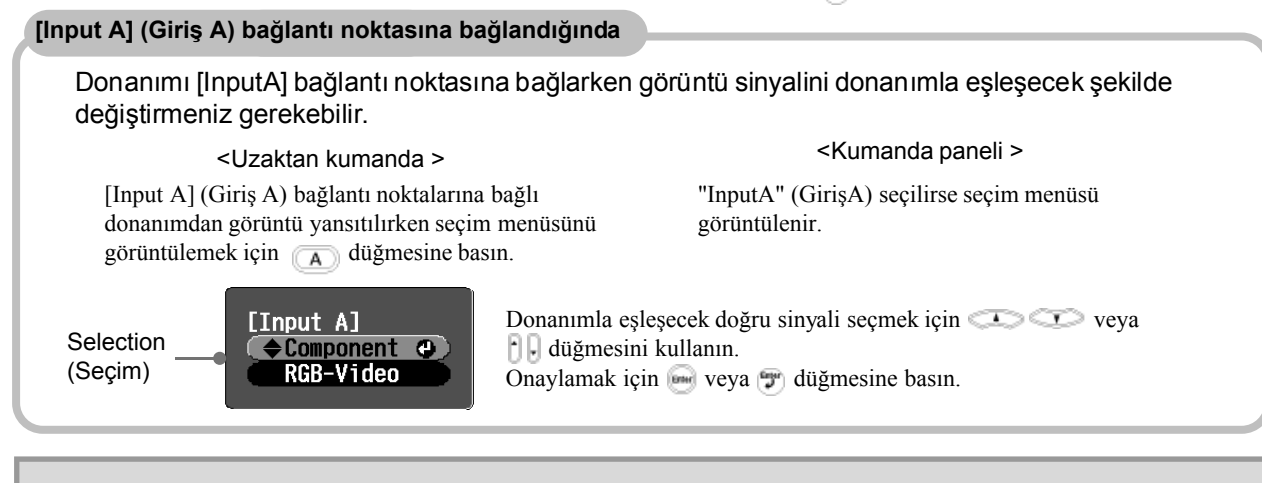

`ö́′ İpucu: Projektör doğru şekilde kurulduğu ve bağlandığı halde sorun varsa, bkz. sayfa 34.

### Projektörün kapatılması

- **1.** Projektöre bağlı olan sinyal kaynaklarını kapatın.
- 2. Uzaktan Kumanda

(om) düğmesine basın.

#### Kumanda

芮 düğmesine basılması aşağıdaki mesajı görüntüler; bu nedenle ö bir kez daha basın. **5.** Diğer donanımları projektöre bağlayan

Power OFF? Yes: Press [Power] button No : Press any other button **3.** Projektör soğuyup (yaklaşık 20 saniye) "bip bip" sesi duyulduğunda, elektrik kablosunu çıkarın.

Projektörün sadece kapatılması, elektrik tüketimini durdurmaz.

- **4.** Mercek kapağını takın.
- kabloları çıkarın.

## Yansıtma Ekranının ve Ses Düzeyinin Ayarlanması

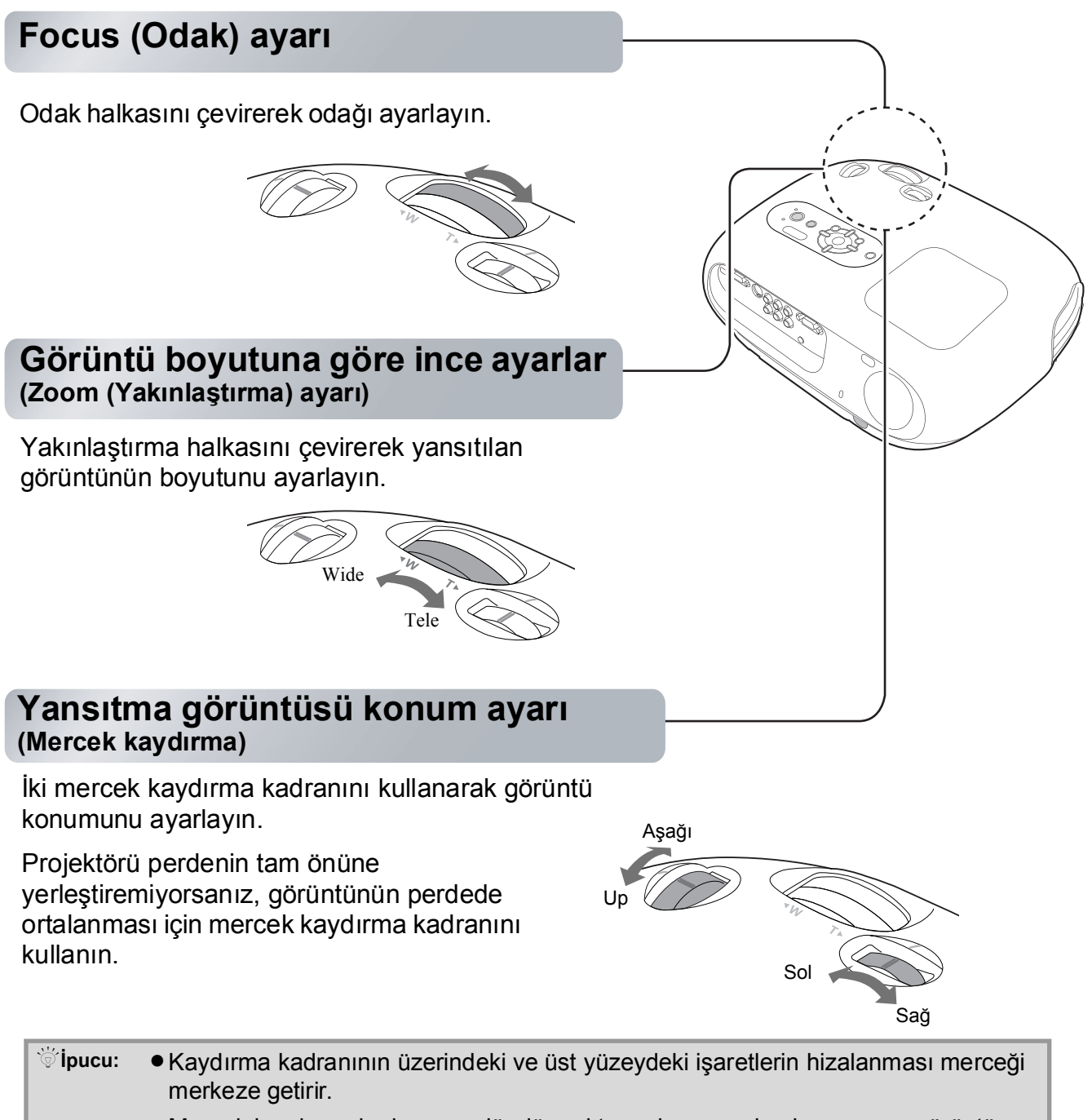

 Mercek kaydırma kadranının döndürmekte zorlanmaya başlarsanız ve görüntü konumu artık değişmiyorsa, daha fazla ayarlamak mümkün değildir. sayfa 10

### Projektör eğiminin düzeltilmesi

Yansıtılan görüntülerin yatay olarak eğimli olması durumunda, projektörü yatay hale getirmek için ayarlanabilir ön ayakları kullanın.

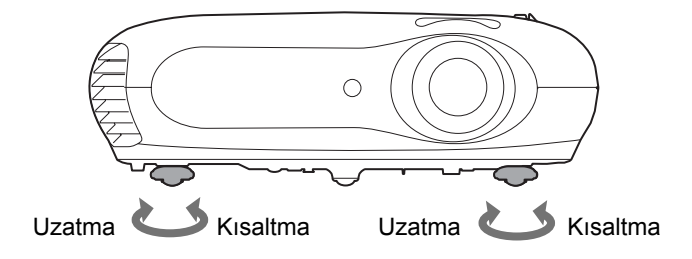

### Ekran yerleşimi çarpıklığının düzeltilmesi (Keystone)

Yansıtmayı, mercek kaydırma ayarı aralığının üstündeki ve altındaki değerlere ayarlamak istediğinizde projektörü belli bir açı ile yerleştirin.

Projektör belli bir açı ile yerleştirildiğinde, yansıtılan görüntü yamulup bozulabilir. Bu gibi durumlarda, görüntüleri ayarlamak için kumanda panelindeki (), (), (), düğmesine veya uzaktan kumandadaki (), düğmesine basın.

Ancak, mercek kaydırma fonksiyonu kullanılan durumla karşılaştırıldığında görüntü kalitesi düşecektir. Mercek sola veya sağa kaydırıldığında, komple ekran yerleşimi düzeltmesi mümkün değildir. Ekran yerleşimi düzeltmelerini yaparken orta soldaki merceği sağa getirin.

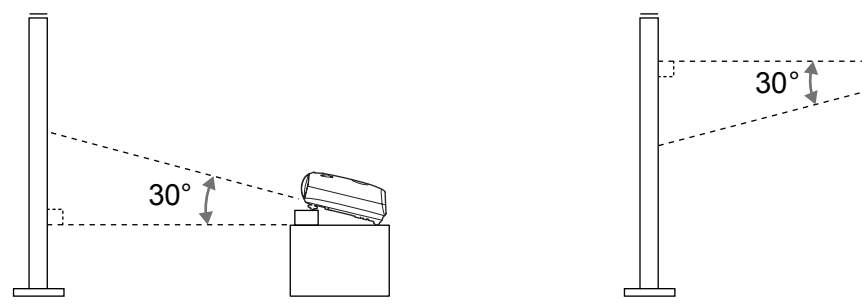

Ekran yerleşimi çarpıklığı yaklaşık olarak maksimum 30°'lik bir dikey açı dahilinde düzeltilebilir.

Ayrıca yapılandırma menüsünden de gerekli ayarları yapabilirsiniz. T sayfa 28
 Düzeltme değerini sıfırlamak için, kumanda paneli üzerindeki r ve T düğmelerine basın ve en az 1 saniye basılı tutun.

### Ses düzeyinin ayarlanması.

Uzaktan kumandanın kullanılması

`ö́′İpucu:

Projektörün dahili hoparlörünün ses düzeyi aşağıdaki gibi ayarlanabilir.

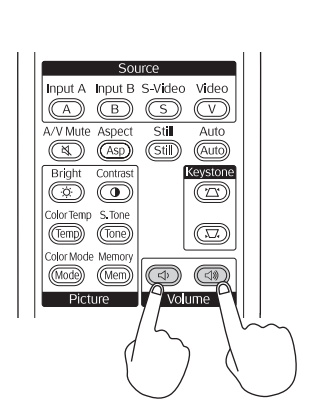

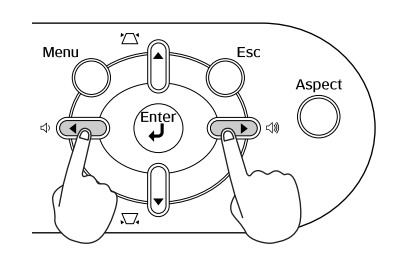

Kumanda panelinin kullanılması

Düğmenin <a>thin tarafına basıldığında ses düzeyi yükselir, <a>thin tarafına basıldığında ise düşer.</a>

İpucu: Ayrıca yapılandırma menüsünden de gerekli ayarları yapabilirsiniz.
 sayfa 30

## Temel Görüntü Kalitesi Ayarları

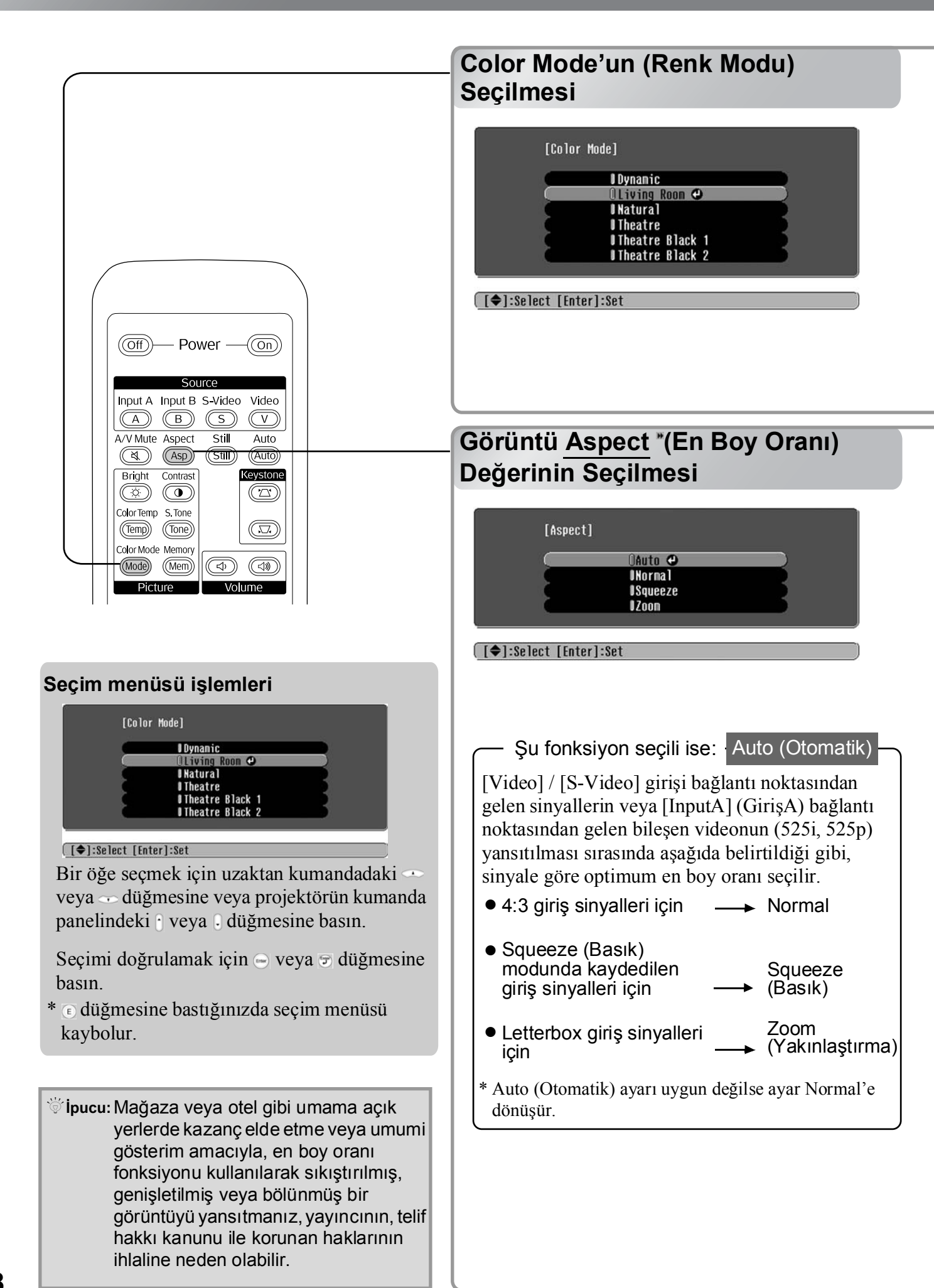

www düğmesine basın ve projektörün kullanıldığı yere göre, seçim menüsünde mevcut olan altı renk modundan istediğiniz bir renk modunu seçin.

Ayrıca, yapılandırma menüsünü kullanarak da gerekli ayarları yapmak mümkündür.

| Dynamic<br>(Dinamik)          | : Aydınlık odalarda kullanmak için<br>idealdir.                                                                     | Theatre<br>(Sinema)                        | : Karanlık odalarda kullanmak için idealdir.                                                                                                    |
|-------------------------------|----------------------------------------------------------------------------------------------------|--------------------------------------------|----------------------------------------------------------------------------------------------------|
| Living Room<br>(Oturma Odası) | : Perdeleri kapalı odalarda<br>kullanmak için idealdir.                                                             | Theatre Black 1<br>(Sinema<br>Karanlığı 1) | : Tamamen karartılmış bir odada<br>kullanmak için idealdir.                                                                                                    |
| Natural (Doğal)               | : Karanlık odalarda kullanmak için<br>idealdir. Renk ayarlarını yaparken<br>bu modda başlatmanız tavsiye<br>edilir. | Theatre Black 2<br>(Sinema<br>Karanlığı 2) | <ol> <li>1: DVD yazılımı oluşturulurken<br/>kullanılan profesyonel monitörlerde<br/>görülebilecek net bir renk tonu.</li> <li>2: Sinemada film izleme hissi veren koyu<br/>sıcak bir renk tonu.</li> </ol> |
|                               |                                                                                                    | D1 1 1                                     |                                                                                                    |

"Natural" (Doğal), "Theatre" (Sinema), "Theatre Black 1" (Sinema Karanlığı 1) veya "Theatre Black 2" (Sinema Karanlığı 2) seçilirse, Epson Cinema Filter (Epson Sinema Filtresi) efekti otomatik olarak uygulanır. Bu kontrastı artırır ve cilt tonlarının daha doğal görünmesini sağlar.

Implication düğmesine basın ve seçim menüsünden en boy oranı modunu seçin.

| Giriş<br>sinyali                       | <ul> <li>Normal TV yayınlarından<br/>gelen görüntüler</li> <li>Standart en-boy oranına<br/>(4:3) sahip görüntüler</li> <li>Bilgisayar görüntüleri</li> </ul> | Video kamera veya DVD<br>yazılımı ile basık modda<br>kaydedilen görüntüler              | DVD'den gelenler gibi<br>letterbox görüntüleri                                                                                                    |
|----------------------------------------|----------------------------------------------------------------------------------------------------|-----------------------------------------------------------------------------------------|----------------------------------------------------------------------------------------------------|
| Tavsiye edilen<br>en boy oranı<br>modu | Normal                                                                                                    | Squeeze<br>(Basık)                                                                      | Zoom<br>(Yakınlaştırma)                                                                                                    |
| Sonuç                                  | Görüntünün solunda ve<br>sağında siyah bantlar<br>belirir.                                                                                                   | Projektörün panel<br>çözünürlüğü ile aynı<br>genişlikte giriş sinyalleri<br>yansıtılır. | Projektörün panel<br>çözünürlüğü ile aynı<br>yükseklikte giriş sinyalleri<br>yansıtılır.                                                                                                    |
| Açıklamalar                            | HDTV» görüntüleri<br>yansıtıldığında, görüntüler<br>16:9 oranında görünür.                                                                                   | 4:3 oranındaki görüntüler<br>yansıtılırsa, görüntüler yatay<br>olarak uzatılır.         | <ul> <li>4:3 oranında görüntüler<br/>yansıtılırsa, görüntünün üst<br/>ve altı kesilir.</li> <li>Eğer altyazılı görüntüler<br/>yansıtılıyorsa ve altyazılar<br/>kesiliyorsa, görüntüleri<br/>ayarlamak için "Zoom<br/>Caption" (Yakınlaştırma<br/>Altbaşlığı) menü komutunu<br/>kullanın. T sayfa 28</li> </ul> |

Görüntü Kalitesi Ayarları

# Gelişmiş Renk Ayarları

Projektör, uygun renk modunu seçerek yansıtılan görüntüler için optimum renk ayarlarını seçmenize olanak tanır.

Resmi kendi isteğiniz doğrultusunda değiştirmek için, "Color Temp." (Renk Sıcaklığı) ve "Skin Tone" (Cilt Tonu) ayarlarını yapın.

Ayarlanan değerler, herhangi bir zamanda erişip yansıtılan görüntülere uygulayabileceğiniz şekilde hafızaya kaydedilebilir. 🖝 sayfa 22

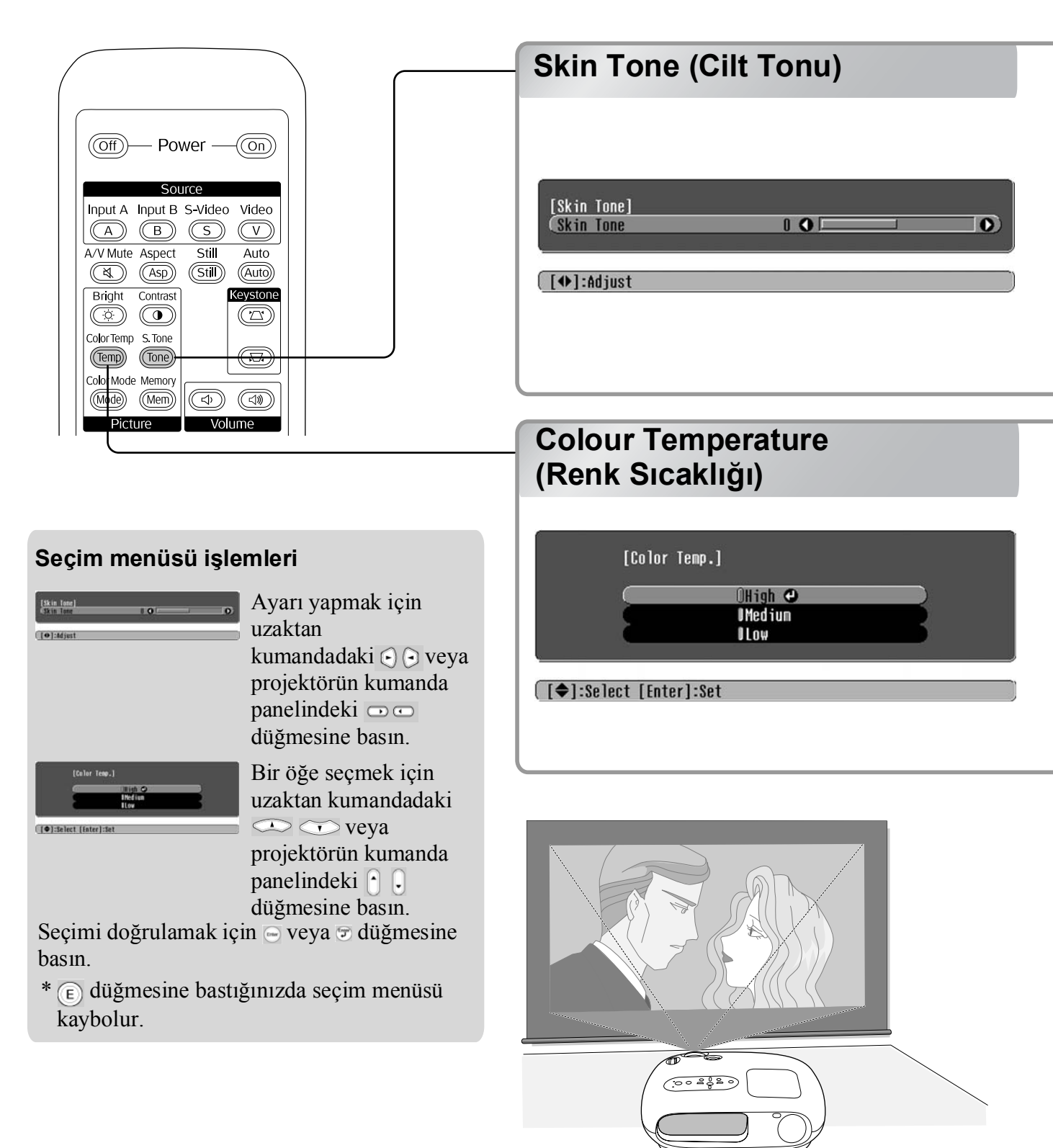

Bu, görüntülenen insanların cilt tonlarını ayarlamakta kullanılabilir.

"Color Mode" (Renk Modu) ayarı yapıldığında görüntülere otomatik olarak uygulanan Epson Cinema Filter (Epson Sinema Filtresi) efekti doğal görünen cilt tonlarını oluşturur. Cilt tonlarını daha da iyileştirmek istiyorsanız, ayarı yapmak için "Skin Tone" (Cilt Tonu) ayarını kullanın. + tarafa ayarlanırsa renkler yeşilleşir, – tarafa ayarlanırsa renkler kırmızılaşır.

Görüntülerin genel tonunu ayarlayabilirsiniz.

"High" (Yüksek) seçeneğini seçerseniz görüntüler mavimsi görünür, "Low" (Düşük) seçeneğini seçerseniz görüntüler kırmızımsı görünür.

Şu üç düzeyden birini seçin: "High" (Yüksek), "Medium" (Orta), "Low" (Düşük).

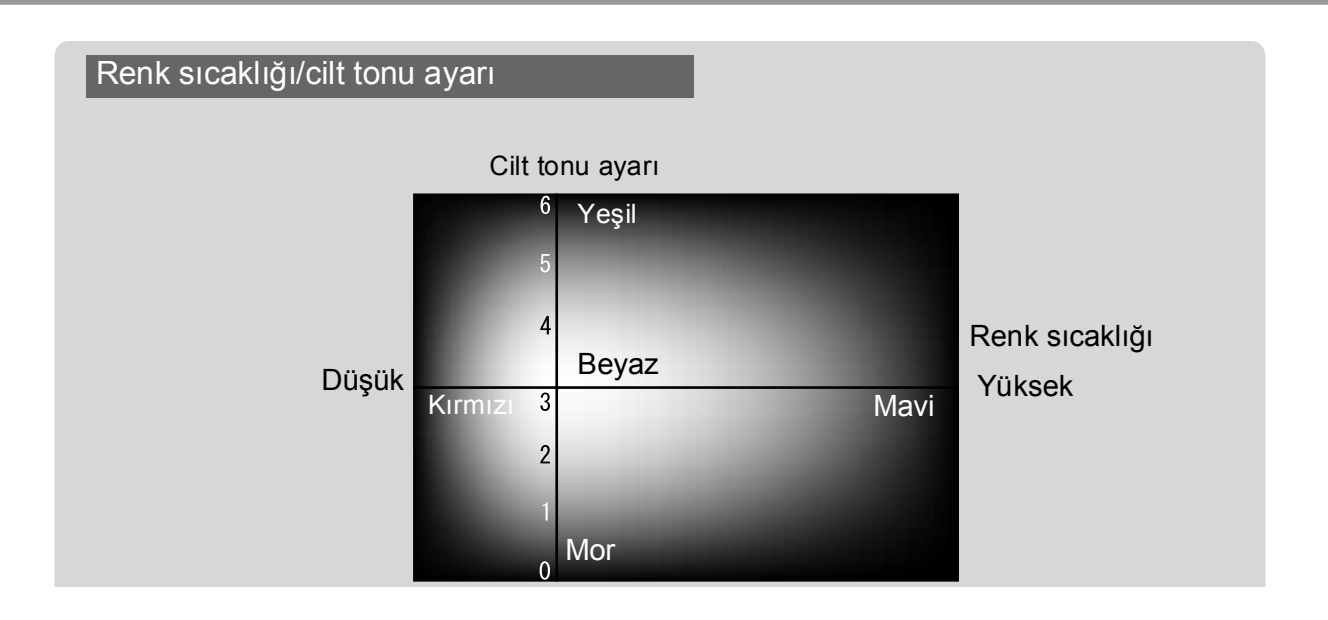

# Görüntülerin Önceden Ayarlanmış Görüntü Kalitesinde Görüntülenmesi (Memory (Hafıza) Fonksiyonu)

Yansıtılan görüntüleri ayarlamak için "Picture Quality (Resim Kalitesi)" ve "Screen" (Ekran) gibi menü komutları kullanıldıktan sonra ayar değerleri kaydedilebilir.

Ayrıca kaydedilen verilere kolayca erişilebilir ve böylece herhangi bir zamanda, ayarlanmış ayarlarla görüntüleri izlemenin keyfini çıkarabilirsiniz.

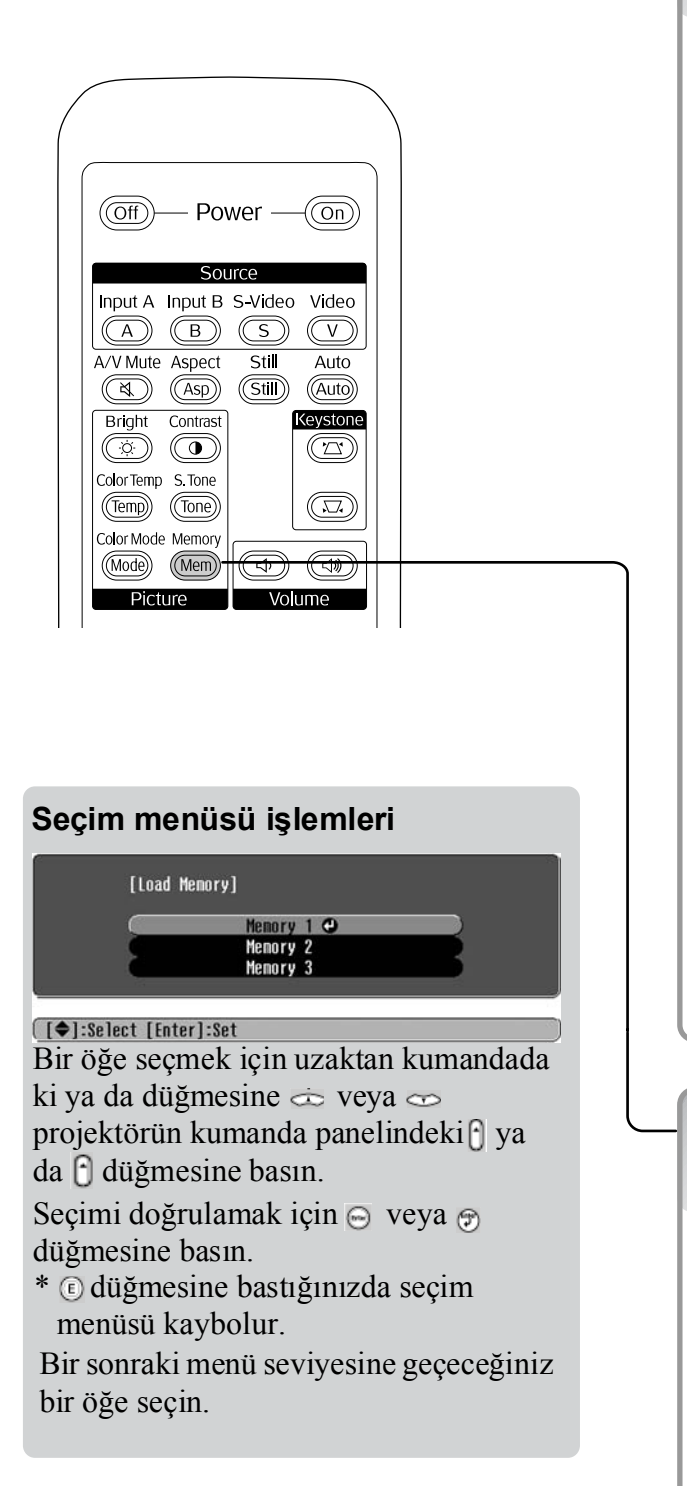

### Görüntü kalitesi ayarlarının kaydedilmesi (Hafızaya kayıt)

#### Hafızaya kaydedilebilen ayarlar

Configuration menu (Yapılandırma menüsü)
 sayfa 24

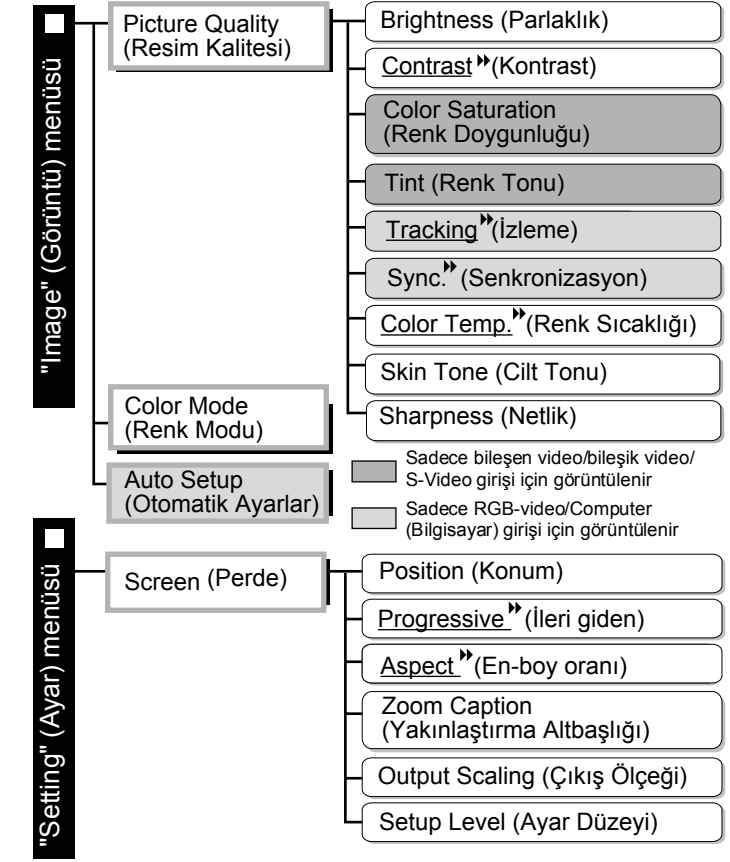

### Görüntü kalitesi ayarlarına erişilmesi (Hafıza erişimi)

| [Load           | Memory]              |  |
|-----------------|----------------------|--|
| $\subseteq$     | Memory 1 🕑           |  |
|                 | Memory 2<br>Memory 3 |  |
|                 |                      |  |
| [♦]:Select [Ent | er]:Set              |  |

Bu özellik sol taraftaki yapılandırma menüsü öğelerinin tümü için ayarlanmış değerleri kaydetmek amacıyla kullanılabilir. Ayarları kaydetmek için "Image" (Görüntü) menüsündeki "Save Memory" (Hafizaya Kaydet) komutu kullanılır.

Aşağıda ayarların nasıl kaydedileceği açıklanmaktadır.

- 1 Hafızaya kaydetmek istediğiniz ayarları yapın.
- 2 "Image" (Görüntü) menüsündeki "Save Memory" (Hafızaya Kaydet) seçeneğini seçin ve sonra düğmesine basın.

Hafiza alanının durumu, aşağıdaki gibi, hafiza adının solundaki 🛛 sembolünün rengi ile gösterilir. 🖓 Yeşil : Hafiza alanı kullanımda 🔍 Gri : Hafiza alanı kullanımda değil 🌒 Turuncu : Seçildi Zaten kullanılan bir hafiza alanını seçerseniz ve 💬 düğmesine basarsanız bu alandaki varolan içerikler silinir ve geçerli ayarlar kaydedilir.

Tüm hafıza içeriğini silmek için "Reset" (Sıfırla) menüsünden "Memory Reset" (Hafıza Sıfırlama) seçeneğini seçin. ☞ sayfa 31

(Mem) düğmesine basıp seçim menüsünden istediğiniz hafıza adını seçebilirsiniz.

İpucu: O Görüntülere uygulanan hafıza ayarları projektör kapatıldığında bile korunur. Projektörün bir sonraki açılışında yansıtılan görüntülere aynı hafıza ayarı değerleri uygulanır.

> Hafızadan alınan en boy oranı ayarı, eğer görüntüler 16:9 oranında ise veya giriş sinyali görüntüleri belli bir çözünürlüğe sahipse uygulanamayabilir.

# Yapılandırma Menüsü Fonksiyonları

Yapılandırma menüsü, ekran, görüntü kalitesi ve giriş sinyalleri dahil olmak üzere çeşitli ayarları yapmakta kullanılabilir.

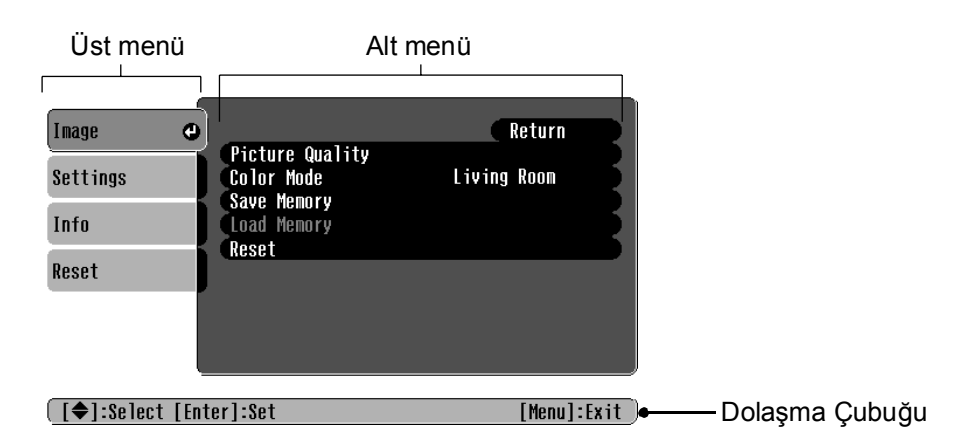

Menü işlemleri hakkında ayrıntılı bilgi için "Yapılandırma menülerinin kullanılması" (🖝 sayfa 32) bölümüne bakın.

```
♥ipucu: Yapılandırma menüleri renk desenini değiştirmek için kullanılabilir.
● "Setting (Ayar)" - "Display" (Ekran) - "Menu Color (Menü Rengi)"
```

### Yapılandırma menülerinin listesi

Hiçbir görüntü sinyali girilmemesi halinde, "Image (Görüntü)" menüsündeki "Auto Setup" (Otomatik Ayarlar) haricindeki ayarların hiçbiri ayarlanamaz. "Image (Görüntü)" menüsünde ve "Info (Bilgiler)" menüsünde görüntülenen öğeler yansıtılan görüntü sinyali türüne bağlı olarak değişir.

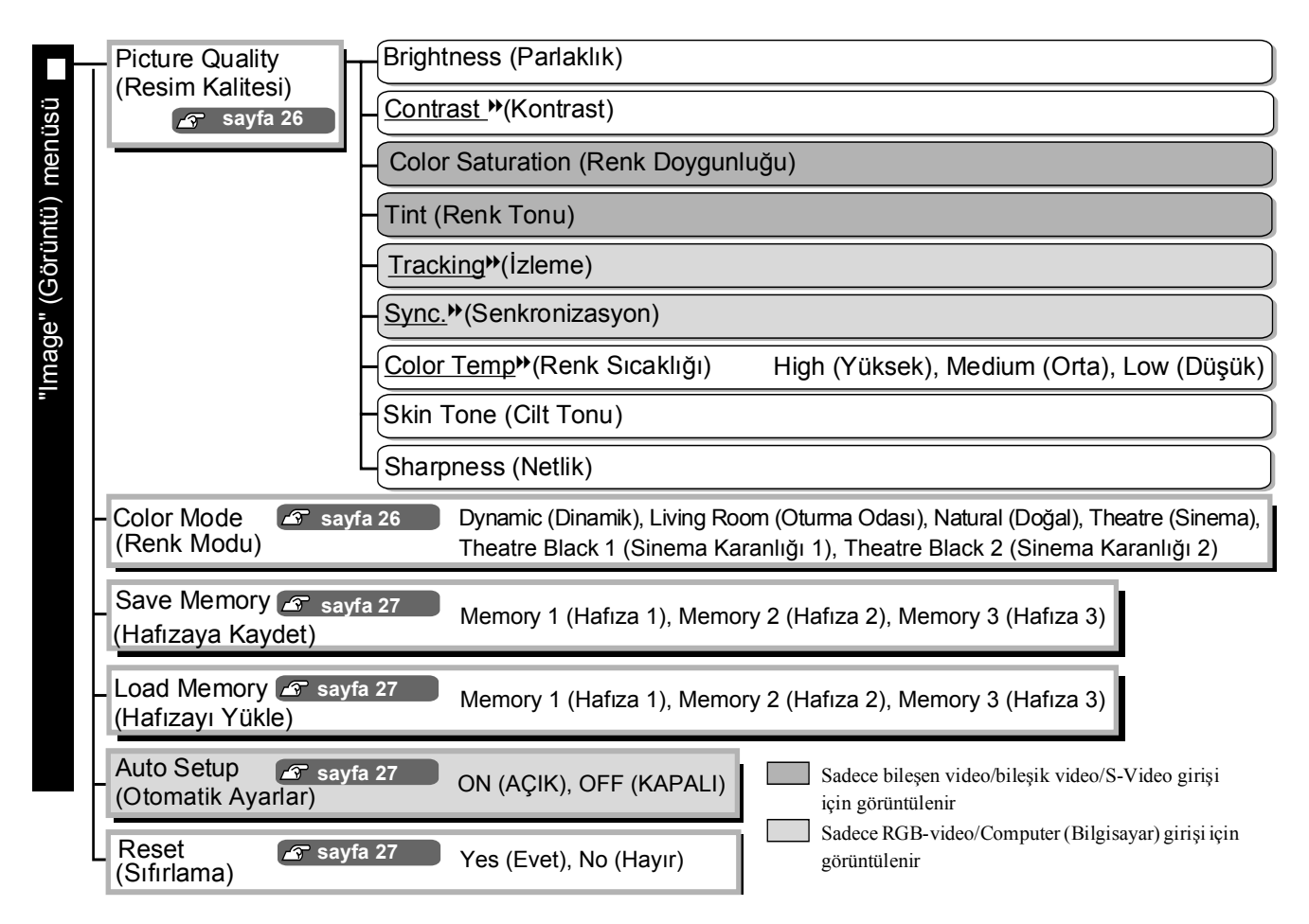

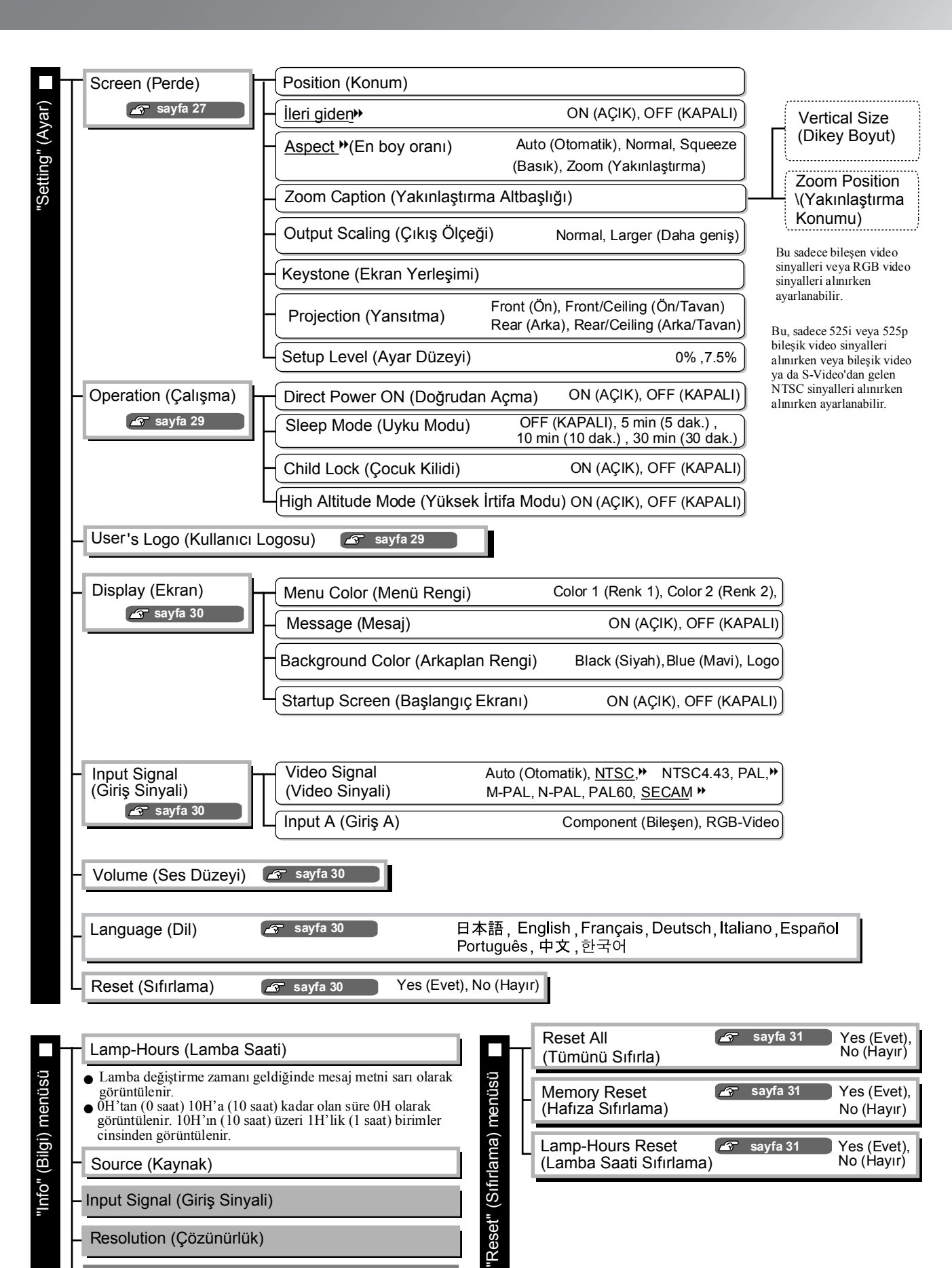

Sadece bileşik video/S-Video girişi için görüntülenir Sadece bileşen video/RGB-video/Bilgisayar girişi için görüntülenir Sadece RGB-video/Bilgisayar girişi için görüntülenir

"Info" (Bilgi) menüsü sadece projektörün durumunu görüntülemek için kullanılır.

Video Signal (Video Sinyali)

Refresh Rate (Yenileme Hızı)

Sync Info» (Senkronizasyon Bilgileri)

uration Men

### "Image (Görüntü)" menüsü

Sadece bileşen video/bileşik video/S-Video girişi için görüntülenir
 Sadece RGB-video/Bilgisayar girişi için görüntülenir

#### Picture Quality (Resim Kalitesi)

Brightness (Parlaklık) \*1

Görüntülerin parlaklığı ayarlanabilir.

Karanlık odalarda veya küçük bir ekran üzerine yansıtma yapılıyorsa ve görüntüler çok parlak gözüküyorsa ayarı düşürün.

Contrast (Kontrast) \*1

Parlak ve karanlık alanlar arasındaki farkı ayarlar. Kontrast artırıldığında büyük modülasyona sahip görüntüler elde edilir.

#### Color Saturation (Renk Doygunluğu) \*1

Bu, görüntülerin renk yoğunluğunu ayarlar.

Tint (Renk Tonu) \*1

(Ayar sadece <u>NTSC</u><sup>→</sup> biçimindeki <u>bileşik video</u><sup>→</sup> ve <u>S-Video</u><sup>→</sup> sinyalleri alınırken mümkündür.) Bu, görüntü renk tonunu ayarlar.

Tracking <sup>™</sup>(İzleme)<sup>\*1</sup>

Bu, görüntülerde dikey çizgiler belirmesi halinde görüntüleri ayarlar.

Sync. <sup>™</sup>(Senkronizasyon) \*<sup>1</sup>

Bu, görüntülerde titreme, bulanıklık veya karışma belirmesi halinde görüntüleri ayarlar.

- Parlaklık, kontrast, netlik ve ekran yerleştirme düzeltmesi ayarları yapıldığında da görüntülerde titreme ve bulanıklık oluşabilir.
- İlk olarak "Tracking" (İzleme) ayarını ve sonra "Sync" (Senkronizasyon) ayarını ayarlamanız halinde daha net ayarlar elde edebilirsiniz.

<u>Color Temp.</u><sup>▶</sup> (Renk Sıcaklığı)\*<sup>2</sup>

Görüntünün genel tonunu ayarlamak için üç ayar içinden istediğiniz renk sıcaklığını seçebilirsiniz.

Skin Tone (Cilt Tonu) \*2

Bu, görüntülerde görünen insanların cildinin tonunu ayarlar. 🖝 sayfa 20

Sharpness (Netlik) \*1

Bu, görüntü netliğini ayarlar.

#### Color Mode (Renk Modu) \*1

Yansıtılan görüntülere göre, altı ayar içinden istediğiniz Color Mode (Renk Modu) değerini seçebilirsiniz.

- \*1 Ayar değerleri her bir görüntü kaynağı ve sinyal türü için ayrı ayrı kaydedilir.
- \*2 Ayar değerleri her bir görüntü kaynağı ve renk modu ayarı için ayrı ayrı kaydedilir.

Sadece RGB-video/Bilgisayar girişi için

#### Save Memory (Hafızaya Kaydet)

Bu özellik geçerli yapılandırma menüsü ayarlarını kaydetmek için kullanılabilir. 🖝 sayfa 22

#### Load Memory (Hafızayı Yükle) \*1

Bu özellik hafizada kaydedilen ayarları getirir. 🖝 sayfa 22

#### Auto Setup (Otomatik Ayarlar) \*<sup>1</sup>

Bu özellik, giriş sinyali değiştirildiğinde projektörün, görüntüleri otomatik olarak optimum koşullarına ayarlayıp ayarlamayacağını belirlemek üzere otomatik ayarlama fonksiyonunu açar ya da kapatır. Otomatik olarak ayarlanan üç öğe şunlardır: "Tracking" (İzleme), "Position" (Konum) ve "Sync" (Senkronizasyon)."

#### Reset (Sıfırlama)

Bu, "Image (Görüntü)" menüsünde, "Save Memory" (Hafizaya Kaydet) komutu kullanılarak kaydedilen ayarlar dışındaki bütün ayarları varsayılan ayarlara dönüştürür. "Save Memory" (Hafizaya Kaydet) ayarları, "Memory Reset (Hafýza Sýfýrlama)" menüsü kullanılarak sıfırlanabilir. 🖝 sayfa 31

### "Setting (Ayar)" menüsü

#### Screen (Perde)

Position (Konum) \*1

Görüntülerin görüntülenme konumlarını değiştirmek için 斗, 🕑, 🐨 veya 🕞 düğmelerini kullanın.

Progressive »(İleri giden)\*1

(Bu, sadece bileşik video veya S-Video sinyalleri alınırken veya <u>bileşen video</u>» veya RGB videodan gelen 525i/ 625i sinyalleri alınırken ayarlanabilir.)

- OFF :Ekrandaki her bir alan için <u>halkalı</u> (i) sinyaller, ileri giden (p) sinyallere dönüştürülür. Bu, büyük miktarda hareketli görüntü görüntülenirken kullanmak için idealdir.
- ON (AÇIK):Halkalı (i) sinyaller ileri giden (p) sinyallere dönüştürülür. Bu, durgun görüntüler görüntülenirken kullanmak için idealdır.

Aspect \*(En Boy Orani) \*1

En-boy oranı modunu seçer. 🖝 sayfa 18

#### Zoom Caption (Yakınlaştırma Altbaşlığı) \*1

Altyazılı görüntüler izlenirken "Aspect" (En boy oranı), "Zoom" (Yakınlastırma) olarak ayarlıysa, altyazıların görünebilmesi için ayarı aşağıdaki şekilde değiştirin. Dikey boyut ve ekran konumu birlikte ayarlanabilir.

• Vertical Size (Dikey Boyut) Görüntü boyutunu azaltmak için "Vertical Size (Dikey Boyut)" ayarını kullanın. Yansıtma alanı Görüntünün dikey boyutu alt yazılar görülebilecek sekilde azaltılır. Zoom Position (Yakınlaştırma Konumu) Altvazı bölümü Görüntünün ekran konumunu değiştirmek için "Zoom Position (Yakýnlaþtýrma Konumu)" ayarını kullanın. Alt yazılar görülebilecek şekilde görüntünün tamamı yukarı kaldırılır.

#### Output Scaling (Çıkış Ölçeği) \*1

Bu, sadece bileşen video veya RGB video sinyalleri girişi olduğunda, çıkış ölçeğinin (yansıtılan görüntünün kapsadığı alan) değiştirilmesine izin verir.

Normal (%92 görüntüleme): Çıkış sinyalleri normal görüntü boyutunda yansıtılır. TV görüntüleri %92 boyutunda görüntülenir.

Larger (Daha büyük) : Bileşen video ve RGB-video görüntüleri %100 boyutunda görüntülenir. Görüntülerin normalde görünmeyen üst, alt ve yanlardaki alanları eklenir ve yansıtılır. Görüntülerin üst, alt ve yanlarında, görüntü sinyallerine bağlı olarak girişim gerçekleşebilir. Bu gibi durumlarda ekran konumunu ayarlamaya çalışın. 🖝 sayfa 27

#### Keystone (Ekran Yerleşimi)

Bu ayar, ekran yerleşimi çarpıklığının düzeltilmesinde kullanılır. Aynı düzeltme projektörün kumanda paneli kullanılarak da yapılabilir. 🖝 sayfa 17

#### Projection (Yansıtma)

Bu, projektörü kurmak için kullanılan yönteme göre ayarlanmalıdır.

- Front (Ön)
- : Projektör perdenin önüne kurulduğunda seçin. • Front/Ceiling (Ön/Tavan) : Projektör perdenin önünde tavandan asıldığında seçin.
- Rear (Arka) : Projektör perdenin arkasına kurulduğunda seçin.
- Rear/Ceiling (Arka/Tavan): Projektör perdenin arkasında tavandan asıldığında seçin.

#### Setup Level (Ayar Düzeyi) \*1

(Bu, sadece bileşik video ya da S-Video'dan gelen NTSC» sinyalleri alınırken veya 525i/525p bileşen video sinvalleri alınırken avarlanabilir.)

Eğer Güney Kore gibi farklı karanlık düzeyi (kurulum düzeyi) ayarlarına sahip yerler için tasarlanan ürünler kullanılıyorsa doğru görüntü elde etmek için bu fonksiyonu kullanın. Bu ayarları değiştirirken, bağlı donanımın teknik özelliklerini kontrol edin.

#### Operation (Çalışma)

#### Direct Power ON (Doğrudan Açma)

"Direct Power ON" (Doğrudan Açma) özelliğini etkinleştirir ("ON") ("AÇIK") veya devre dışı ("OFF") ("KAPALI") bırakır.

"ON" (AÇIK) olarak ayarlayıp elektrik kablosunu prize takılı bıraktığınızda, elektrik kesintisinden sonra elektrik geldiğinde gerçekleşebilecek ani elektrik dalgalanmalarının projektörün otomatik olarak açılmasına neden olabileceğini unutmayın.

\*1 Ayar değerleri her bir görüntü kaynağı ve sinyal türü için ayrı ayrı kaydedilir.

#### Sleep Mode (Uyku Modu)

Projektör, belirli bir süre projektöre hiçbir sinyal gelmediğinde gücü otomatik olarak kapatan ve projektörü bekleme konumuna geçiren elektrik tasarrufu fonksiyonu ile donatılmıştır. Elektrik tasarrufu fonksiyonu devreye girmeden önceki sürenin uzunluğu mevcut dört ayar arasından seçilebilir. "OFF" seçeneğinin seçilmesi halinde, elektrik tasarrufu fonksiyonu çalışmaz.

Projektör bekleme modundayken On düğmesine basmanız halinde, yansıtma tekrar başlar.

#### Child Lock (Çocuk Kilidi)

Bu, projektörün kumanda paneli üzerindeki Odiğmesinin projektörü açma fonksiyonunu kilitler; böylece çocuklar projektörü yanlışlıkla açıp projektörün merceğine bakamaz.

Kilit uygulandığında, projektör sadece Ö düğmesine yaklaşık 3 saniye basıldığında açılır. Projektörü kapatmak için Ö düğmesi kullanılabilir ve uzaktan kumanda normal olarak çalışmaya devam edecektir. Uzaktan kumandanın çalışması bu ayar ile etkilenmez.

Bu ayrı değiştirmeniz halinde yeni ayar, projektör kapatıldıktan ve soğuma süresi tamamlandıktan sonra geçerli hale gelir.

High Altitude Mode (Yüksek İrtifa Modu)

İç sıcaklığı düşürmek için bir fan, belirli bir dönme hızına ayarlanmıştır. Yaklaşık 1500m'nin üzerindeki bir irtifada kullanırken, "ON" (açık) olarak ayarlayın.

#### User's Logo (Kullanıcı Logosu)

En sevdiğiniz görüntüyü kullanıcı logosu olarak kaydedebilirsiniz.

Logo, yansıtma başladığında ve A/V mute (A/V sessiz) seçildiğinde yansıtılır. Bir kullanıcı logosu kaydedildiğinde önceki kullanıcı logosu silinir. Kullanıcı logosunu kaydetmek için ekrandaki talimatları izleyin.

#### Seçim penceresi

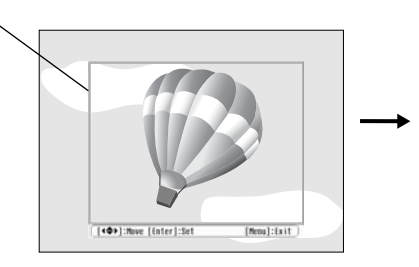

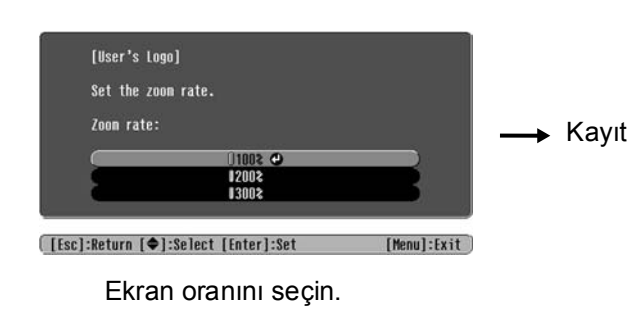

Seçim çerçevesini kaydedilecek görüntünün alanı çerçevenin içinde olacak şekilde hareket ettirin.

- Seçim çerçevesi görüntülenirken görüntü, nokta biçiminde görüntülenecektir, bu nedenle ekran boyutu değişebilir.
- Kaydedilen görüntünün boyutu 400 × 300 noktadır.
- Kullanıcı logosu bir kez kaydedildiğinde, logoyu varsayılan ayara geri döndüremezsiniz.
- Kaydedilen kullanıcı logosunu kullanmak için, "Background Color (Arkaplan Rengi)" ayarını "Logo" olarak ayarlayın.

#### Display (Ekran)

Menu Color (Menü Rengi)

Ana yapılandırma menüsü ve dolaşma çubuğu için renk seçer.

• Color 1 (Renk 1):Mor • Color 2 (Renk 2):Siyah

#### Message (Mesaj)

Bu ayar, aşağıdaki mesaj ekranlarının görünüp (ON (Açık)) görünmeyeceğini (OFF (Kapalı)) belirler.

- Hafiza ayarlarına erişildiğinde görüntü sinyali, renk modu, en boy oranı» ve öğe adı
- Hiçbir görüntü sinyali girişinin olmadığı, uyumsuz bir sinyal girişi olduğu, iç sıcaklığın yükseldiği durumlardaki gibi mesajlar

Background Color (Arkaplan Rengi)

A/V mute (A/V sessiz) ayarı ayarlandığında veya hiçbir görüntü sinyali girişi olmadığında ekranın durumunu seçmek için bir menü görüntüler.

Startup Screen (Başlangıç Ekranı)

Bu ayarlar başlangıç ekranı (yansıtma başladığında yansıtılan görüntü) görüntülenip (ON (Açık)) görüntülenmeyeceğini (OFF (Kapalı)) belirler.

Bu ayarı değiştirmeniz halinde yeni ayar, projektör kapatıldıktan ve <u>soğuma-</u>» süresi tamamlandıktan sonra geçerli hale gelir.

#### Input Signal (Giriş Sinyali)

Video Signal (Video Sinyali)

Sinyal biçimini [Video] veya [S-Video] girişi bağlantı noktasına bağlanan video donanımına göre ayarlar. "Auto (Otomatik)" konumuna ayarlanması halinde, video sinyal biçimi otomatik olarak ayarlanır. Görüntüde çok fazla girişim varsa ya da "Auto (Otomatik)" ayarı seçilmesine rağmen hiçbir görüntünün yansıtılmaması gibi bir sorun oluşursa, elle doğru sinyal biçimini seçin.

Input A (Giriş A)

Bu ayarı [InputA] bağlantı noktasına bağlı video donanımından çıkan sinyal türüne göre değiştirin.

#### Volume (Ses Düzeyi)

Ses düzeyini ayarlar.

#### Language (Dil)

Bu, mesajlar ve menüler için görüntü dilini ayarlar.

#### Reset (Sıfırlama)

Bu özellik, "Setting" (Ayar) menüsünde, "Aspect" (En-boy oranı), "Child Lock" (Çocuk Kilidi), "High Altitude Mode" (Yüksek İrtifa Modu), "InputA" (Giriş A) ve "Language" (Dil) ayarları dışındaki bütün ayarları varsayılan ayarlarına geri döndürür.

### "Reset (Sıfırlama)" menüsü

#### Reset All (Tümünü Sıfırla)

Bu özellik, bütün yapılandırma menüsü ayarlarını varsayılan ayarlarına sıfırlar. "Child Lock" (Çocuk Kilidi), "InputA" (Giriş A), "Language" (Dil) ve "Lamp Hours" (Lamba Saati) ayarları sıfırlanmaz.

#### Memory Reset (Hafıza Sıfırlama)

Bu, "Save Memory" (Hafizaya Kaydet) kullanılarak yapılan bütün ayarları sıfırlar (siler).

#### Lamp-Hours Reset (Lamba Saati Sıfırlama)

Bu, lamba çalışma süresini başlangıç durumuna döndürür. Bu komut seçildiğinde lambanın toplam çalışma süresi silinir ve varsayılan ayara geri döner.

### Yapılandırma menülerinin kullanılması

#### **1** Bir me nünün görüntülenmesi

M düğmesine basın.

| Image      | 0                             | Return        |
|------------|-------------------------------|---------------|
| Settings   | Picture Quality<br>Color Mode | Living Room   |
| Info       | Load Memory                   |               |
| Reset      | Keset                         |               |
|            |                               |               |
|            |                               |               |
| [�]:Select | [Enter]:Set                   | [Menu]:Exit ) |

#### 2 Bir menü öğesinin seçilmesi

Bir menü öğesini seçmek için 📣 veya 🎔 düğmesini kullanın, sonra 💿 düğmesine basın.

### **3** Ayarların değiştirilmesi

Örnek:

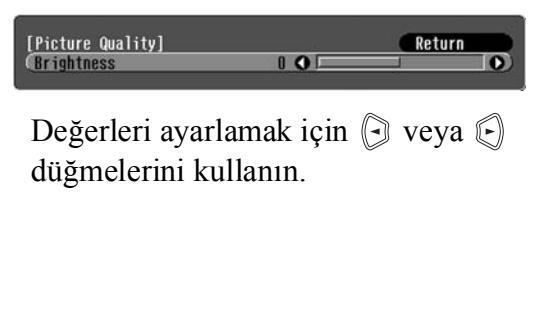

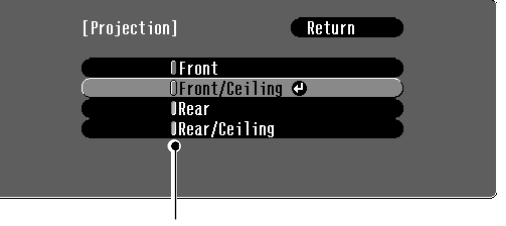

≬ (yeşil): Geçerli ayar değeri ≬ (turuncu): Yeni seçilen öğe

Bir öğeyi seçmek için 📣 veya 🐨 düğmesini kullanın, sonra 📾 düğmesine basın.

Yanında  $\bigcirc$  simgesi olan bir öğe seçildiğinde m düğmesine basmanız halinde bu öğenin seçim ekranı görüntülenir.

Önceki ekrana geri dönmek için, 🗊 düğmesine basın. Alternatif olarak [Return] seçeneğini seçin ve sonra 🌚 düğmesine basın.

#### 4 Ayar tamamlandığında

M düğmesine basın.

### Göstergelerin Okunması

Projektör, size projektörün çalışma durumunu bildiren aşağıdaki iki gösterge ile donatılmıştır. Aşağıdaki tablolar göstergelerin işlevlerini ve belirttikleri problemlere nasıl çözüm bulunacağını gösterir.

<sup>4</sup> Eğer her iki gösterge de kapalıysa, elektrik kablosunun doğru bağlanıp bağlanmadığını ve elektriğin gelip gelmediğini kontrol edin. 🖰 (çalışma) göstergesi

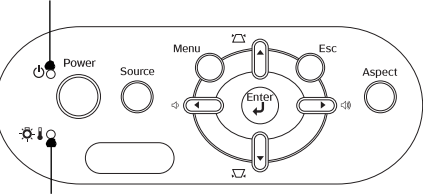

্ট 🛿 (uyarı) göstergesi

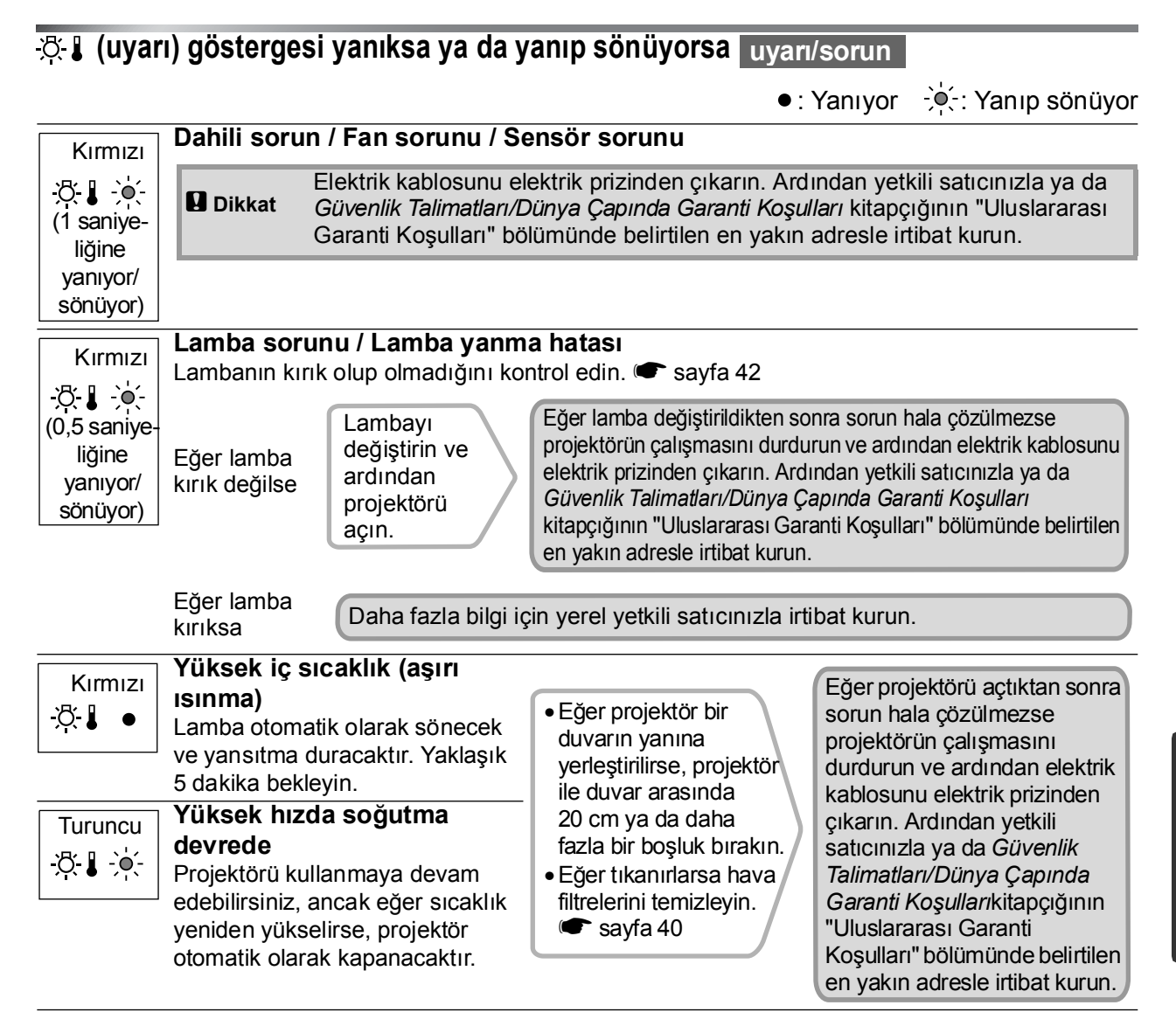

#### ம் (Çalışma) göstergesi yanıksa ya da yanıp sönüyorsa normal

 Image: Section of the section of the section of th

**—**. •

| Q∎(Uyarı)    | göstergesi kapalı              | ysa                                                                                                    | • : Yanıyor                        | • Yanıp sönüyor               |
|--------------|--------------------------------|----------------------------------------------------------------------------------------------------|------------------------------------|-------------------------------|
| Yeşil<br>ひ_● | Yansıtma<br>devrededir         | Normal çalışma devrededir.                                                                                                    |                                    |                               |
| Turuncu      | <u>Soğutma</u> ਅ<br>devrededir | Soğutma süresi yaklaşık 20 saniyedir.<br>Soğutma tamamlandıktan sonra, projektön<br>Soğutma sırasında uzaktan kumandayı ya d<br>kullanamazsınız. | r bekleme modu<br>a projektörün ku | ına geçer.<br>ımanda panelini |

### Göstergeler yardımcı olmazsa

Eğer aşağıdaki sorunlardan herhangi biri meydana gelirse ve göstergeler bir çözüm üretmezlerse, her sorun için verilen sayfaya başvurun.

Görüntülerle ilgili sorunlar

- Hiç bir görüntü görülmezse r Aşağı bakın Yansıtma başlamıyor, yansıtma alanı tamamen siyah, yansıtma alanı tamamen mavi, vs.
- "Not Supported" (Desteklenmiyor) mesajı beliriyor
   sayfa 35
- "No Signal." (Sinyal yok.) mesajı görüntüleniyor
   sayfa 36
- Görüntüler bulanık ya da odaksız sayfa 36
- Görüntülerde girişim ve bozulma görünüyor
   sayfa 37
  - Girişim, bozulma ya da siyah beyaz damalı desenler gibi sorunlar beliriyor.
- Görüntü kesik (geniş) ya da küçük sayfa 37 Görüntünün sadece bir kısmı görüntüleniyor.
- Yansıtma başladığında meydana
- Projektör açılmıyor r sayfa 39

Diğer sorunlar

•Ses duyulmuyor ya da ses kısık

🖝 sayfa 39

Uzaktan kumanda çalışmıyor r sayfa 39

**.**,

Görüntü renkleri doğru değil I sayfa 38

yeşilimsi görünüyor, resimler siyah beyaz,

(Bilgisayar monitörleri ve LCD ekranlar

renkler ve monitörde görülen renkler

Yansıtma otomatik olarak duruyor

farklı renk üretim performansına sahiptirler, bu yüzden projektör tarafından yansıtılan

birbirlerini tutmayabilir, fakat bu bir sorun

Görüntüler koyu görünüyor r sayfa 38

Görüntünün tamamı morumsu ya da

renkler mat görünüyor vs.

belirtisi değildir.)

sayfa 38

### Görüntülerle ilgili sorunlar

Hiçbir görüntü belirmiyor.

| [Power] (Güç) düğmesine<br>bastınız mı? | Uzaktan kumandadaki on düğmesine veya projektörün kumanda panelindeki od düğmesine basın.                                                 |
|-----------------------------------------|----------------------------------------------------------------------------------------------------|
| Tüm göstergeler kapalı mı?              | Elektrik kablosunu çıkarın ve ardından yeniden takın. 🖝 sayfa 14<br>Elektriğin gelip gelmediğini görmek için devre kesiciyi kontrol edin. |
| A/V Mute (A/V Sessiz) modu<br>etkin mi? | A/V sessiz modunu iptal etmek için uzaktan kumandadaki 🕲 düğmesine basın.                                                                 |

| Video sinyali giriyor mu?<br>Görüntü sinyali biçiminin                                                                | <ul> <li>Bağlı donanımın açık olup olmadığını kontrol edin. Eğer "Message (Mesaj) menü komutu "ON (AÇIK)" olarak ayarlanmışsa görüntü sinyalleri ile ilgili mesajlar görüntülenecektir.</li> <li></li></ul>                                                                                                    |
|----------------------------------------------------------------------------------------------------|----------------------------------------------------------------------------------------------------|
| ayarları doğru mu?                                                                                                    | <ul> <li>"Video Signal (Video Sinyali)" menü komutu "Auto (Otomatik)" olarak ayarlıyken yansıtma meydana gelmiyorsa, sinyal kaynağına uygun sinyal biçimini seçin.</li> <li>"Setting (Ayar)" - "Input Signal (Giriş Sinyali)" - "Video Signal (Video Sinyali)" sayfa 30</li> </ul>                                                                                                    |
| Görüntü sinyali biçiminin<br>ayarları doğru mu?                                                                       | Eğer sinyal kaynağı [InputA] (GirişA) bağlantı noktasına bağlıysa<br>Bağlı donanımdan yansıtılan sinyalle eşleşen sinyal biçimini<br>ayarlamak için "Input Signal (Giriş Sinyali)" menü komutunu<br>kullanın.<br>Tilput A<br>(Giriş A)" sayfa 30<br>Biçimi seçmek için uzaktan kumandadaki A düğmesine de<br>basabilirsiniz. Sayfa 15<br>Eğer VCR ya da DVD donanımı, bir RGB SCART bağdaştırıcısı<br>kullanılarak bağlandıysa<br>Sinyal biçimini "RGB-Video" olarak ayarlamak için A<br>düğmesine basın. Sayfa 15<br>Hala hiç bir görüntü belirmiyorsa ve DVD donanımı bağlıysa, DVD<br>donanımının ayarını RGB çıkışı olarak değiştirin. |
| Yapılandırma menüsü ayarları<br>doğru yapılmış mı?                                                                    | Geçerli ayarların hepsini sıfırlamayı deneyin. 🖝 sayfa 31                                                                                                    |
| Projektör ve bilgisayar, açık<br>konumdayken mi bağlandı?<br>Bir bilgisayar<br>bağlanırken                            | Eğer bağlantı bilgisayar açıkken yapılırsa, bilgisayarın video<br>sinyalini harici çıkışa çeviren fonksiyon (Fn) tuşu çalışmayabilir.<br>Projektöre bağlı olan bilgisayarı kapatın ve ardından yeniden açın.                                                                                                    |
| Bilgisayar ekran çıkışı yalnızca<br>bilgisayarın aksesuar ekranına<br>mı ayarlanmış?<br>Bir bilgisayar<br>bağlanırken | <ul> <li>Görüntü sinyallerinin harici olarak çıkması gerekir. Çıkış ayarını sadece bir harici hedefe veya harici bir hedef ve aynı zamanda bilgisayarın kendi monitörüne geçirin.</li> <li>Bilgisayarın belgelerinde, "Harici çıkış" veya "Harici bir monitörün bağlanması" başlığı altında</li> </ul>                                                                                                    |

### ■ "Not Supported. (Desteklenmiyor.)" mesajı görüntüleniyor

| Görüntü sinyali biçiminin<br>ayarları doğru mu? | Eğer bir <u>bileşik video</u> veya <u>S-Video</u> sinyali giriyorsa<br>"Video Signal (Video Sinyali)" menü komutu "Auto" (Otomatik)<br>olarak ayarlıyken yansıtma meydana gelmiyorsa, sinyal kaynağına<br>uyan sinyal biçimini seçin. TSetting (Ayar)" - "Input Signal (Giriş<br>Sinyali)" - "Video Signal (Video Sinyali)" sayfa 30                                                       |
|-------------------------------------------------|----------------------------------------------------------------------------------------------------|
|                                                 | Eğer sinyal kaynağı [InputA] (GirişA) bağlantı noktasına bağlıysa<br>Bağlı donanımdan yansıtılan sinyalle eşleşen sinyal biçimini<br>ayarlamak için "Input Signal (Giriş Sinyali)" menü komutunu<br>kullanın. 🖝 "Setting (Ayar)" - "Input Signal (Giriş Sinyali)" - "Input<br>A (Giriş A)" sayfa 30<br>Biçimi seçmek için uzaktan kumandadaki 🔿 düğmesine de<br>basabilirsiniz. 🖝 sayfa 15 |

| Mod, görüntü sinyallerinin               | Giren sinyali kontrol etmek için "Resolution (Çözünürlük)" menü                                                               |
|------------------------------------------|----------------------------------------------------------------------------------------------------|
| frekans ve çözünürlüğüyle                | komutunu kullanın ve sinyallerin uyumlu olduğundan emin olmak                                                                 |
| eşleşiyor mu?                            | için "Uyumlu sinyaller listesi" ni kontrol edin.                                                                              |
| Sadece bilgisayardan görüntü yansıtırken | <ul> <li>"Info (Bilgiler)" - "Resolution (Çözünürlük)" sayfa 25</li> <li>"Desteklenen Monitörler Listesi" sayfa 45</li> </ul> |

### "No Signal. (Sinyal Yok.)" mesajı görüntülenir

| Kablolar doğru bağlanmış mı?                                                                                                    | Yansıtma için gerekli tüm kabloların güvenli bir biçimde bağlanıp bağlanmadığını kontrol edin. 🖝 sayfa 12                                                                                                    |
|----------------------------------------------------------------------------------------------------|----------------------------------------------------------------------------------------------------|
| Doğru video girişi bağlantı<br>noktası seçilmiş mi?                                                                                                    | Görüntü kaynağını değiştirmek için uzaktan kumandadaki (A),<br>(B), (S) veya (V) düğmesine veya projektörün kumanda<br>panelindeki (C) düğmesine basın. (C) sayfa 15                                                                                                    |
| Bağlı donanım açık mı?                                                                                                    | Aygıtları açın.                                                                                                    |
| Görüntü sinyalleri projektöre<br>çıkıyor mu?<br>Sadece bir dizüstü<br>bilgisayardan veya<br>dahili bir LCD ekrana<br>sahip bir bilgisayardan<br>görüntü yansıtırken | <ul> <li>Eğer görüntü sinyalleri sadece bilgisayarın LCD monitörüne ya da aksesuar monitörüne çıkıyorsa, çıkışı değiştirmeniz gereklidir.</li> <li>Bazı bilgisayar modelleri için, görüntü sinyalleri harici olarak çıkıyorsa, artık LCD monitörde ya da aksesuar monitörde belirmezler.</li> <li>Bilgisayarın belgelerinde, "Harici çıkış" veya "Harici bir monitörün bağlanması" başlığı altında</li> </ul> |
|                                                                                                    | Eğer bağlantı bilgisayar açıkken yapılırsa, bilgisayarın video<br>sinyalini harici çıkışa çeviren fonksiyon (Fn) tuşu çalışmayabilir.<br>Projektöre bağlı olan bilgisayarı kapatın ve ardından yeniden açın.<br>Toraya sayfa 14                                                                                                    |

### Görüntüler bulanık ya da odaksız

| Odak doğru ayarlanmış mı?                        | Odağı ayarlayın. 🖝 sayfa 16                                                                                                    |
|--------------------------------------------------|----------------------------------------------------------------------------------------------------|
| Mercek kapağı hala takılı mı?                    | Mercek kapağını çıkarın.                                                                                                    |
| Projektör doğru mesafede mi?                     | Projektör ile perde arasındaki önerilen mesafe 16:9'luk bir ekran<br>boyutu için 73-1137cm ve 4:3'lük bir ekran boyutu için 90-1392 cm<br>arasındadır. Projektörü, yansıtma mesafesi bu aralık dahilinde<br>kalacak şekilde kurun. 🖝 sayfa 10                                                                                                    |
| Ekran yerleşimi ayarının değeri<br>çok mu büyük? | Ekran yerleşimi düzeltme miktarını düşürmek için yansıtma açısını<br>düşürün. 🖝 sayfa 17                                                                                                    |
| Mercek üzerinde buğulanma<br>oluşmuş mu?         | Eğer projektör aniden soğuk bir ortamdan sıcak bir ortama geçirilirse<br>ya da ortam ısısında ani değişiklikler meydana gelirse, mercek<br>yüzeyinde buğulanma oluşabilir ve bu, görüntülerin bulanık<br>görülmesine yol açabilir. Projektörü kullanılmadan yaklaşık bir saat<br>önce odada kurun. Eğer mercek üzerinde buğulanma oluşursa,<br>projektörü kapatın ve buğulaşmanın kaybolmasını bekleyin. |

Görüntülerde girişim ve bozulma görünüyor.

| Görüntü sinyali biçiminin<br>ayarları doğru mu?                                                                                                    | Eğer bir <u>bileşik video</u> » veya <u>S-Video</u> » sinyali giriyorsa<br>"Video Signal (Video Sinyali)" menü komutu "Auto (Otomatik)"<br>olarak ayarlıyken yansıtma meydana gelmiyorsa, sinyal kaynağına<br>uygun sinyal biçimini seçin.<br>Tisetting (Ayar)" - "Input Signal (Giriş Sinyali)" - "Video Signal<br>(Video Sinyali)" sayfa 30                                                                     |
|----------------------------------------------------------------------------------------------------|----------------------------------------------------------------------------------------------------|
|                                                                                                    | Eğer sinyal kaynağı [InputA] (GirişA) bağlantı noktasına bağlıysa<br>Bağlı donanımdan yansıtılan sinyalle eşleşen sinyal biçimini<br>ayarlamak için "Input Signal (Giriş Sinyali)" menü komutunu<br>kullanın. 🖝 "Setting (Ayar)" - "Input Signal (Giriş Sinyali)" - "Input<br>A (Giriş A)" sayfa 30<br>Biçimi seçmek için uzaktan kumandadaki 🝙 düğmesine de<br>basabilirsiniz. 🖝 sayfa 15                        |
| Kablolar doğru bağlanmış mı?                                                                                                    | Yansıtma için gerekli tüm kabloların güvenli bir biçimde bağlanıp bağlanmadığını kontrol edin. 🖝 sayfa 12                                                                                                    |
| Bir uzatma kablosu<br>kullanılıyor mu?                                                                                                    | Eğer bir uzatma kablosu kullanılıyorsa, girişim meydana gelebilir.<br>Bir sinyal amplifikatörü bağlamayı deneyin.                                                                                                    |
| " <u>Sync.</u> <sup>₩</sup> " (Senkronizasyon) ve<br>" <u>Tracking</u> <sup>₩</sup> " (İzleme) ayarları<br>doğru yapılmış mı?<br>Yalnızca bilgisayar ve<br>RGB video sinyalleri | <ul> <li>Projektör, optimum görüntülerin yansıtılmasını sağlayan bir otomatik ayarlama fonksiyonuna sahiptir. Ancak, bazı sinyal türleri için doğru ayarlar otomatik ayar yapıldıktan sonra bile elde edilemeyebilir. Böyle durumlarda, ayarları yapmak için "Tracking (İzleme)" ve "Sync. (Senkronizasyon)" menü komutlarını kullanın.</li> <li>Tracking (İzleme)", "Sync. (Senkronizasyon)" sayfa 26</li> </ul> |
| Doğru çözünürlük<br>seçilmiş mi?<br>Sadece bilgisayardan<br>görüntü yansıtırken                                                                                                 | Bilgisayarı, gönderilen sinyallerin bu projektörler uyumlu olmasını<br>sağlayacak şekilde ayarlayın.<br>Testeklenen Monitörler Listesi" sayfa 45, Bilgisayar belgeleri                                                                                                    |

### Görüntü kesik (geniş) ya da küçük

| Doğru en boy oranı<br>seçilmiş mi?                                                          | Giriş sinyaline eşleşen en-boy oranını seçmek için ⊕ düğmesine basın.                                                                                                    |
|---------------------------------------------------------------------------------------------|----------------------------------------------------------------------------------------------------|
| "Position (Konum)" ayarı<br>doğru yapılmış mı?                                              | Ayarı yapmak için "Position (Konum)" menü komutunu kullanın.<br>"Setting (Ayar)" - "Screen (Perde)" - "Position (Konum)"<br>sayfa 27                                                                                                    |
| Bilgisayar çift ekran için<br>ayarlanmış mı?<br>Sadece bilgisayardan<br>görüntü yansıtırken | Eğer bilgisayarın Control Panel'inin (Denetim Masası) Display<br>Properties (Görüntü Özellikleri) menüsünden çift ekran<br>etkinleştirilmişse, projektör, bilgisayar ekranında görüntünün<br>yalnızca yarısını yansıtacaktır. Bilgisayar ekranında görüntünün<br>tamamını görüntülemek için, çift ekran ayarını kapatın. |
| Doğru çözünürlük<br>seçilmiş mi?<br>Sadece bilgisayardan<br>görüntü yansıtırken             | Bilgisayarı, gönderilen sinyallerin bu projektörler uyumlu olmasını<br>sağlayacak şekilde ayarlayın.<br>Testeklenen Monitörler Listesi" sayfa 45, Bilgisayar belgeleri                                                                                                    |

| Görüntü renkleri doğru değil                                                                                  |                                                                                                    |
|----------------------------------------------------------------------------------------------------|----------------------------------------------------------------------------------------------------|
| Görüntü sinyali biçiminin<br>ayarları doğru mu?                                                               | Eğer bir <u>bileşik video</u> » veya <u>S-Video</u> » sinyali giriyorsa<br>"Video Signal (Video Sinyali)" menü komutu "Auto (Otomatik)"<br>olarak ayarlıyken yansıtma meydana gelmiyorsa, sinyal kaynağına<br>uygun sinyal biçimini seçin.<br>☞ "Setting (Ayar)" - "Input Signal (Giriş Sinyali)" - "Video Signal<br>(Video Sinyali)" sayfa 30                                    |
|                                                                                                    | Eğer sinyal kaynağı [InputA] (GirişA) bağlantı noktasına bağlıysa<br>Bağlı donanımdan yansıtılan sinyalle eşleşen sinyal biçimini<br>ayarlamak için "Input Signal (Giriş Sinyali)" menü komutunu<br>kullanın.<br>Tisetting (Ayar)" - "Input Signal (Giriş Sinyali)" - "Input A<br>(Giriş A)" sayfa 30<br>Biçimi seçmek için uzaktan kumandadaki A düğmesine de<br>basabilirsiniz. |
| Kablolar doğru bağlanmış mı?                                                                                  | Yansıtma için gerekli tüm kabloların güvenli bir biçimde bağlanıp bağlanmadığını kontrol edin. 🖝 sayfa 12                                                                                                    |
| Görüntü <u>kontrastı</u> <sup></sup><br>doğru ayarlanmış mı?                                                  | Kontrastı ayarlamak için "Contrast (Kontrast)" menü komutunu kullanın.<br>Timage (Görüntü)" - "Picture Quality (Resim Kalitesi)" -<br>"Contrast (Kontrast)" sayfa 26                                                                                                    |
| Renk doğru ayarlanmış mı?                                                                                     | Rengi ayarlamak için, "Color Temp." (Renk Sıcaklığı) ve "Skin<br>Tone" (Cilt Tonu) menü komutunu kullanın.<br>Timage (Görüntü)" - "Picture Quality (Resim Kalitesi)"- "Color<br>Temp. (Renk Sıcaklığı)", "Skin Tone (Cilt Tonu)" sayfa 26                                                                                                    |
| Renk yoğunluğu ve renk tonu<br>doğru ayarlanmış mı?<br>Sadece bir video<br>kaynağından görüntü<br>yansıtırken | Renk ve renk tonunu ayarlamak için "Color Saturation (Renk<br>Doygunluğu)" ve "Tint (Renk Tonu)" menü komutlarını kullanın.<br>Timage (Görüntü)"- "Picture Quality (Resim Kalitesi)" - "Color<br>Saturation (Renk Doygunluğu)", "Tint (Renk Tonu)" sayfa 26                                                                                                    |

### Görüntüler koyu görünüyor

| Görüntü parlaklığı doğru<br>ayarlanmış mı?         | Ayarları yapmak için "Brightness (Parlaklık)" menü komutlarını<br>kullanın.<br>Timage (Görüntü)" - "Picture Quality (Resim Kalitesi)" -<br>"Brightness (Parlaklık)" sayfa 26                   |
|----------------------------------------------------|----------------------------------------------------------------------------------------------------|
| Görüntü <u>kontrastı</u> ⋫<br>doğru ayarlanmış mı? | Kontrastı ayarlamak için "Contrast (Kontrast)" menü komutunu<br>kullanın.<br>Timage (Görüntü)" - "Picture Quality (Resim Kalitesi)" -<br>"Contrast" (Kontrast) sayfa 26                        |
| Lambanın değiştirilme zamanı<br>gelmiş mi?         | Lambanın değiştirilme zamanı yaklaştığında, görüntüler daha<br>karanlık hale gelecek ve renk kalitesi zayıflayacaktır. Bu meydana<br>geldiğinde, lamba yenisiyle değiştirilmelidir. 🖝 sayfa 42 |

#### Yansıtma otomatik olarak durur

| Uyku modu etkin mi? | "Sleep Mode (Uyku Modu)" ON (AÇIK) olarak ayarlandığında, 30      |
|---------------------|-------------------------------------------------------------------|
| -                   | dakika boyunca hiçbir sinyal girişi olmazsa lamba otomatik olarak |
|                     | kapanır ve projektör bekleme moduna geçer. Projektörü yeniden     |
|                     | açmak için uzaktan kumandadaki On düğmesine ya da projektörün     |
|                     | kumanda panelindeki 🔘 düğmesine basın. Uyku modu ayarını iptal    |
|                     | etmek için "Sleep Mode" (Uyku Modu) menü komutunu "OFF"           |
|                     | olarak ayarlayın.                                                 |
|                     | "Setting (Ayar)" - "Operation (Çalışma)" - "Sleep Mode (Uyku      |
|                     | Modu)" sayfa 29                                                   |

### Yansıtma başladığında meydana gelen sorunlar

Projektör açılmıyor

| [Power] (Güç) düğmesine<br>bastınız mı?                                  | Uzaktan kumandadaki on düğmesine veya projektörün kumanda panelindeki od düğmesine basın.                                                                                                    |
|--------------------------------------------------------------------------|----------------------------------------------------------------------------------------------------|
| "Child Lock (Çocuk Kilidi)",<br>"ON (AÇIK)" olarak mı ayarlı?            | <ul> <li>Eğer "Child Lock (Çocuk Kilidi)" menü komutu "ON (AÇIK)" olarak ayarlı ise projektörü açmak için projektörün kumanda panelindeki odüğmesine 3 saniye basın ya da uzaktan kumandadaki on düğmesine basın.</li> <li>Setting (Ayar)" - "Operation (Çalışma)" - "Child Lock (Çocuk Kilidi)" sayfa 29</li> </ul>                                                    |
| Tüm göstergeler kapalı mı?                                               | Elektrik kablosunu çıkarın ve ardından yeniden takın. 🖝 sayfa 14<br>Elektriğin gelip gelmediğini görmek için devre kesiciyi kontrol edin.                                                                                                    |
| Elektrik kablosuna<br>dokunulduğunda göstergeler<br>açılıp kapanıyor mu? | Projektörü kapatın, elektrik kablosunu çıkarın ve ardından yeniden takın.<br>Eğer bu sorunu çözmezse, elektrik kablosu ile ilgili bir sorun olabilir.<br>Ardından yetkili satıcınızla ya da <i>Güvenlik Talimatları/Dünya Çapında</i><br><i>Garanti Koşulları</i> kitapçığının "Uluslararası Garanti Koşulları" bölümünde<br>belirtilen en yakın adresle irtibat kurun. |

### Diğer Sorunlar

Ses duyulmuyor ya da ses kısık

| Ses kaynağı doğru<br>bağlanmış mı?          | Kablonun [Audio] (Ses) girişi bağlantısı noktasına bağlanıp bağlanmadığını kontrol edin. |
|---------------------------------------------|------------------------------------------------------------------------------------------|
| Ses düzeyi en kısık ayara mı<br>ayarlanmış? | Ses düzeyini duyulabilir bir düzeye ayarlayın. 🖝 sayfa 17                                |
| A/V Mute (A/V Sessiz) modu<br>etkin mi?     | A/V mute (A/V sessiz) modunu iptal etmek için uzaktan kumandadaki 🕲 düğmesine basın.     |

#### Uzaktan kumanda çalışmıyor

| Uzaktan kumanda<br>çalıştırıldığında, ışık yayma<br>alanı uzaktan kumanda ışığı<br>alma alanına bakıyor mu?        | Uzaktan kumandayı uzaktan kumanda ışığı alma alanına çevirin.<br>Uzaktan kumandanın çalışma açısı yatay olarak yaklaşık ±30° ve<br>dikey olarak yaklaşık ±15°'dir. 🖝 sayfa 13                                                                                                    |
|----------------------------------------------------------------------------------------------------|----------------------------------------------------------------------------------------------------|
| Uzaktan kumanda<br>projektörden çok mu uzakta?                                                                     | Uzaktan kumandanın çalışma menzili yaklaşık 6m'dir. 🖝 sayfa 13                                                                                                    |
| Uzaktan kumanda ışığı alma<br>bölgesine direkt güneş ışığı ya<br>da floresan lambalardan güçlü<br>ışık geliyor mu? | Projektörü, uzaktan kumanda ışığını alma bölgesine kuvvetli ışık gelmeyecek bir yere kurun.                                                                                                    |
| Piller bitmiş mi ya da doğru<br>takılmış mı?                                                                       | Doğru yerleştirildiğinden emin olarak yeni piller takın. 🖝 sayfa 13                                                                                                    |
| Bir uzaktan kumanda düğmesi<br>30 saniyeden fazla basılı mı<br>tutuldu?                                            | Eğer uzaktan kumandanın herhangi bir düğmesi 30 saniyeden fazla<br>basılı tutulursa, uzaktan kumanda sinyal yollamayı keser (uzaktan<br>kumandanın uyku modu) Bunun amacı uzaktan kumandanın üzerine<br>yerleştirilen bir şey nedeniyle pillerin bitmesini önlemektir. Düğme<br>bırakıldığında, uzaktan kumanda normal şekilde çalışmaya devam<br>edecektir. |

Bu bölümde projektörün temizlenmesi ve sarf malzemelerinin değiştirilmesi gibi bakım görevleri açıklanmaktadır.

### Temizlik

Projektörü, kirlenmesi halinde veya yansıtılan görüntülerin kalitesi bozulmaya başladığı takdirde temizlemeniz gerekir.

Dikkat: Temizleme esnasında projektörün güvenli şekilde ele alınması ile ilgili bilgiler için ayrı olarak verilen *Güvenlik Talimatları/Dünya Çapında Garanti Koşulları* kitapçığını okuduğunuzdan emin olun.

# Hava filtresinin ve hava emme menfezinin temizlenmesi

Hava filtresi veya hava emme menfezinin toz ile tıkanması halinde "Projector is overheating. Clean or replace the air filter and lower the room temperature" (Projektör aşırı ısınıyor. Hava filtresini temizleyin ve oda sıcaklığını düşürün.) mesajı görüntülenir ve filtreyi temizlemeniz veya havalandırmanız gerekir. Bunu yapmak için projektörü ters çevirin ve bir elektrik süpürgesi kullanın.

| Dikkat: | Eğer hava filtresi veya hava emme menfezinde toz<br>toplanmışsa, bu, projektörün iç sıcaklığının<br>yükselmesine neden olabilir ve çalışma ve optik<br>motorun hizmet ömrünün kısalması ile ilgili |
|---------|----------------------------------------------------------------------------------------------------|
|         | sorunlar ortaya çıkabilir. Bu parçaları en az üç<br>ayda bir temizlemeniz tavsiye edilmektedir.<br>Projektörü özellikle tozlu ortamlarda<br>kullanıyorsanız bu parçaları daha sık temizleyin.      |

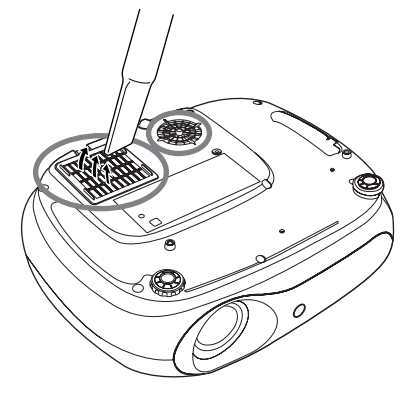

### Projektör mahfazasının temizlenmesi

Projektörün mahfazasını yumuşak bir bezle yavaşça silerek temizleyin.

Projektör çok kirliyse, bezi az miktarda doğal deterjan içeren su ile nemlendirin ve sonra projektör mahfazasını silmeye başlamadan önce iyice sıkarak kurutun. Sonra mahfazayı yumuşak, kuru bir bezle tekrar silin.

| -       |                                                    |
|---------|----------------------------------------------------|
| Dikkat: | Projektörün mahfazasını temizlemek için parafin,   |
|         | alkol veya tiner gibi uçucu madde kullanmayın. Bu, |
|         | mahfazanın yamulmasına ve kaplamanın               |
|         | kalkmasına neden olabilir.                         |

### Merceğin temizlenmesi

Mağazalarda satılan bir hava üfleme cihazı kullanın veya bir mercek temizleme kağıdı kullanarak merceği yavaşça silin.

| Dikkat: | Kolaylıkla zarar görebileceğinden ötürü merceği, sert maddelerle ovalamayın veya darbelere maruz |
|---------|--------------------------------------------------------------------------------------------------|
|         | bırakmayın.                                                                                      |

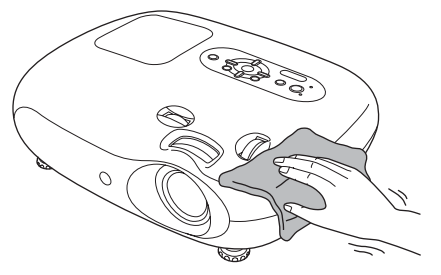

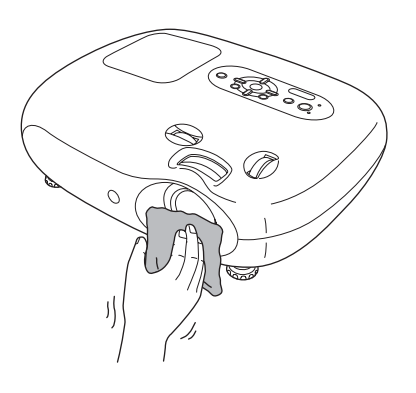

### Sarf malzemelerinin değiştirme süreleri

#### Hava filtresi değiştirme süresi

Hava filtresi bozulmuşsa veya hava filtresi temizlendiği halde "Replace" (Değiştir) mesajı görüntüleniyorsa.

İsteğe bağlı bir hava filtresi ile değiştirin.

"Hava filtresinin değiştirilmesi" sayfa 42

#### Lamba değiştirme süresi

• Yansıtma başladığında ekranda "Replace the lamp. (Lambayı değiştirin.)" mesajı belirir.

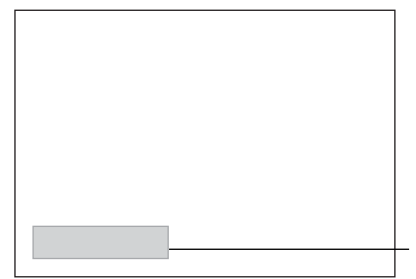

Bir mesaj görüntülenecektir.

• Yansıtılan görüntüler kararır veya bozulmaya başlar.

| <sup>™</sup> ipucu: ● | <ul> <li>Değiştirme uyarısı mesajı, yansıtılan görüntülerin başlangıç parlaklığının ve<br/>kalitesinin korunması için lamba minimum 1900 saat kullanıldıktan sonra<br/>görüntülenecek şekilde ayarlanmıştır. Mesajın görünme süresi Color Mode (Renk<br/>Modu) ayarları gibi kullanım koşullarına bağlı olarak değişir.</li> <li>Lambayı bu süre geçtikten sonra kullanmaya devam etmeniz halinde, lambanın<br/>patlaması olasılığı artar. Lamba değiştirme mesajı göründüğünde, hala çalışıyor<br/>alsa bilo lambayı, on kuşa sürado yonişiyle değiştirin.</li> </ul> |
|-----------------------|----------------------------------------------------------------------------------------------------|
| ·                     | <ul> <li>Lamba özelliklerine ve kullanma şekline bağlı olarak lamba, lamba uyarı<br/>mesajından önce kararabilir veya çalışmayı kesebilir. İhtiyaç duyulması ihtimaline<br/>karşı her zaman yedek bir lamba bulundurmalısınız.</li> </ul>                                                                                                    |

• Yedek lamba için yetkili satıcınızla irtibat kurun.

### Sarf malzemelerinin değiştirilmesi

#### Hava filtresinin değiştirilmesi 2 🖗 İpucu: Kullanılmış hava Hava filtresi kapağını Projektörü kapatın, çıkarın. soğuyana kadar filtrelerini yerel bekleyin ve "bip bip" yönetmeliklere sesi duyulduktan sonra göre uygun elektrik kablosunu şekilde atın. çıkarın. Hava Filtresi: Polipropilen Parmağınızı mandalın altına koyun ve mandalı yukarı çekin. Lambanın değiştirilmesi 1 Projektörü kapatın, 2 Lamba kapağını çıkarın. Dikkat: soğuyana kadar bekleyin ve "bip bip" Lamba çalışmayı keser sesi duyulduktan değiştirilmesi gerekirse, sonra elektrik lambanın kırılmış olma kablosunu çıkarın. ihtimali vardır. \* Lamba soŭuvana Tavana asılı projektörün Kapağı çıkarmak için lamba kadar bekleyin kapağı açma düğmesinin içine lambasını değiştirirken, bir tornavida (isteğe bağlı lamba (yaklaşık 1 saat alır). lambanın kırılmış ile aynı paket içinde bir tane olabileceğini göz önüne verilmektedir) sokun. alın ve lambayı cıkarırken son derece **6** Lamba sabitleme Lamba kapağını takın. dikkatli bir şekilde tutun. vidalarını iyice sıkın. Ayrıca projektörün altında değil yanında (2) durmalısınız. 1 ot

#### Lamba çalışma süresinin sıfırlanması

Lamba yenisiyle değiştirildikten sonra lamba çalışma süresi her zaman sıfırlanmalıdır. Projektör, lamba çalışma süresini izleyen bir dahili sayaca sahiptir. Toplam çalışma süresinin belli bir noktaya ulaşması, değiştirme uyarısı mesajının görüntülenmesine neden olabilir.

- 2 Yapılandırma menüsünü görüntülemek için M düğmesine basın.

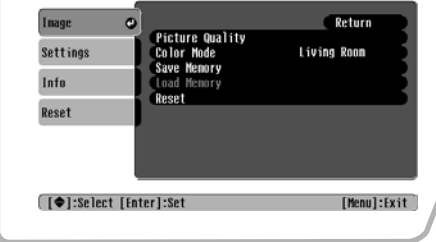

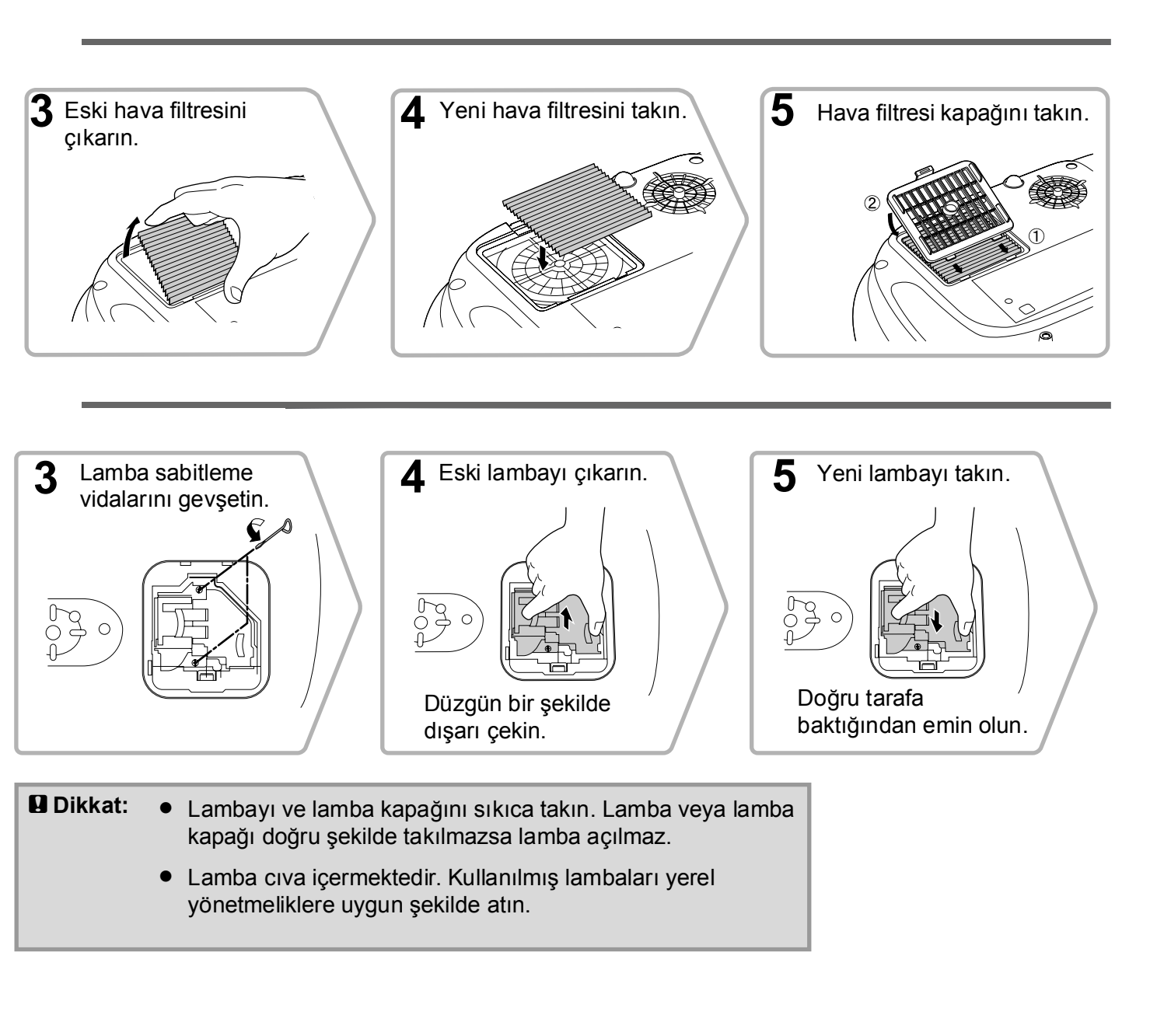

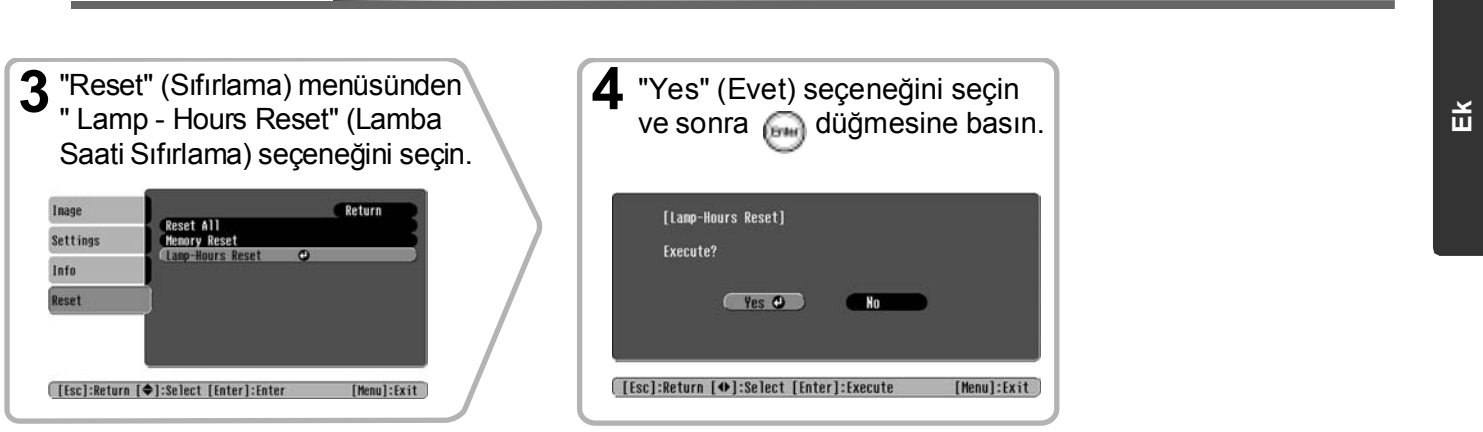

43

# İsteğe Bağlı Aksesuarlar

Aşağıdaki isteğe bağlı aksesuarlar gerektiğinde satın alınabilir. Bu isteğe bağlı aksesuarlar listesi en son Haziran 2005'te güncellenmiştir. Aksesuar ayrıntıları haber verilmeksizin değiştirilebilir. Satın alındığı ülkeye göre değişmektedir.

| Lamba Birimi                                                                                                    | ELPLP33                               | Yumuşak Taşıma Çantası                                                             | ELPKS54            |  |  |
|----------------------------------------------------------------------------------------------------|---------------------------------------|------------------------------------------------------------------------------------|--------------------|--|--|
| (1 yedek lamba, 1 yedek tornavida)<br>Bitmiş lambanın yedeği olarak kullanın.                                                             |                                       | Projektörü elle taşımanız gerektiğinde bu<br>kullanın.                             | ı çantayı          |  |  |
| Hava Filtresi Seti                                                                                                    | ELPAF09                               | VGA-HD15 PC Kablosu (1,8 m)                                                        | ELPKC02            |  |  |
| (1 hava filtresi)<br>Eski hava filtrelerinin vedeği olarak kullanın                                                                       |                                       | VGA-HD15 PC Kablosu (3 m)<br>VGA-HD15 PC Kablosu (20 m)                            | ELPKC09<br>ELPKC10 |  |  |
|                                                                                                    |                                       | (Mini D-Sub 15-pin/mini D-Sub 15-pin i<br>Projektörü bilgisayara bağlamak için kul | çin)<br>lanın.     |  |  |
| 50" Taşınabilir Perde                                                                                                    | Taşınabilir PerdeELPSC06              |                                                                                    |                    |  |  |
| Kolayca taşınabilir kompakt bir perde.<br>( <u>En boy oranı</u> )* 4:3)<br>60" Taşınabilir Perde ELPSC07<br>80" Taşınabilir Derde ELPSC07 |                                       | Tavan Altlığı*                                                                     | ELPMB19            |  |  |
|                                                                                                    |                                       | (Tavan plakası ile)<br>Projektörü tavana kurarken kullanın.                        |                    |  |  |
|                                                                                                    |                                       |                                                                                    |                    |  |  |
| Taşınabilir rulo tipli perde. (En-boy orar                                                                                                | ni 4:3)                               | Projektörü yüksek bir tavana veya kaplaı<br>tavana kurmak için kullanın.           | malı bir           |  |  |
| 80" Rulo Tipi Yaylı Perde                                                                                                    | ELPSC15                               | *Drojaktärä tavana aamak jain äzal hir lav                                         |                    |  |  |
| Rulo tipi perde.<br>(En-boy oranı 16:9)                                                                                                   | ulo tipi perde.<br>En-boy oranı 16:9) |                                                                                    | emini<br>satın     |  |  |
| Perde Ayaklığı E                                                                                                    | LPSCST01                              |                                                                                    |                    |  |  |
| 80" Rulo Tipi Yaylı Perde ayaklığı.                                                                                                    |                                       |                                                                                    |                    |  |  |

# Desteklenen Monitörler Listesi

# Ayara bağlı olarak çıkış ekranı çözünürlüğü biraz değişmektedir. **Component Video »(Bileşen Video)**

| Component v                                   | ideo "(Dileşen      | video)           | 4:3 16:9 : En-boy          | oranı Birimler: Nokta |  |  |  |  |
|-----------------------------------------------|---------------------|------------------|----------------------------|-----------------------|--|--|--|--|
| Sinval                                        | Resolution          | As               | Aspect (En boy oranı) modu |                       |  |  |  |  |
| Siriyai                                       | (Çözünürlük)        | Normal           | Squeeze (Basık)            | Zoom (Yakınlaştırma)  |  |  |  |  |
| <u>SDTV</u> <sup>₩</sup> (525i, 60Hz)<br>(D1) | 640×480<br>640×360* | 640×480<br>4:3   | 854×480<br>16:9            | 854×480<br>16:9       |  |  |  |  |
| SDTV(625i, 50Hz)                              | 768×576<br>768×432* | 640×480<br>[4:3] | 854×480<br>16:9            | 854×480<br>16:9       |  |  |  |  |
| SDTV(525p)<br>(D2)                            | 640×480<br>640×360* | 640×480<br>4:3   | 854×480<br>16:9            | 854×480<br>16:9       |  |  |  |  |
| SDTV(625p)                                    | 768×576<br>768×432  | 640×480<br>4:3   | 854×480<br>16:9            | 854×480<br>16:9       |  |  |  |  |
| <u>HDTV</u> ₩(750p)16:9<br>(D4)               | 1280×720            | 854×480<br>16:9  | -                          | -                     |  |  |  |  |
| HDTV(1125i)16:9<br>(D3)                       | 1920×1080           | 854×480<br>16:9  | -                          | -                     |  |  |  |  |

\*Letterbox sinyali

#### <u>Composite Video</u>\*(Bileşik Video)/<u>S-Video</u>\*

4:3 16.9 En-boy oranı Birimler: Nokta

| Sinval                                  | Resolution   | Aspect (En boy oranı) modu |                 |                      |  |  |  |  |
|-----------------------------------------|--------------|----------------------------|-----------------|----------------------|--|--|--|--|
| Siriyai                                 | (Çözünürlük) | Normal                     | Squeeze (Basık) | Zoom (Yakınlaştırma) |  |  |  |  |
| TV( <u>NTSC</u> ♥)                      | 640×480      | 640×480                    | 854×480         | 854×480              |  |  |  |  |
|                                         | 640×360*     | [ <b>4</b> : <b>3</b> ]    | [16.9]          | [16:9]               |  |  |  |  |
| $(\underline{PAL}), \underline{SECAM})$ | 768×576      | 640×480                    | 854×480         | 854×480              |  |  |  |  |
|                                         | 768×432*     | 4:3                        | 16.9            | [16:9]               |  |  |  |  |

\*Letterbox sinyali

### RGB Video/Computer (RGB Video/Bilgisayar)

Birimler: Nokta

| Sinval                                                         | Resolution                         |         | Aspect (En boy oranı) modu |                      |  |  |  |  |
|----------------------------------------------------------------|------------------------------------|---------|----------------------------|----------------------|--|--|--|--|
| Siriyai                                                        | (Çözünürlük)                       | Normal  | Squeeze (Basık)            | Zoom (Yakınlaştırma) |  |  |  |  |
| <u>VGA</u> ₩60                                                 | 640×480<br>640×360 <sup>*2</sup>   | 640×480 | 854×480                    | 854×480              |  |  |  |  |
| VESA72/75/85, iMac <sup>*1</sup>                               | 640×480<br>640×360 <sup>*2</sup>   | 640×480 | 854×480                    | 854×480              |  |  |  |  |
| <u>SVGA</u> <sup>▶</sup> 56/60/72/75/85,<br>iMac <sup>*1</sup> | 800×600<br>800×450 <sup>*2</sup>   | 640×480 | 854×480                    | 854×480              |  |  |  |  |
| $\frac{XGA}{Mac} 60/70/75/85,$                                 | 1024×768<br>1024×576 <sup>*2</sup> | 640×480 | 854×480                    | 854×480              |  |  |  |  |
| MAC13"                                                         | 640×480                            | 640×480 | 854×480                    | 854×480              |  |  |  |  |
| MAC16"                                                         | 832×624                            | 640×480 | 854×480                    | 854×480              |  |  |  |  |
| MAC19"                                                         | 1024×768                           | 640×480 | 854×480                    | 854×480              |  |  |  |  |
| SDTV(525i, 60Hz)                                               | 640×480<br>640×360 <sup>*2</sup>   | 640×480 | 854×480                    | 854×480              |  |  |  |  |
| SDTV(525p)                                                     | 640×480<br>640×360 <sup>*2</sup>   | 640×480 | 854×480                    | 854×480              |  |  |  |  |
| SDTV(625i, 50Hz)                                               | 768×576<br>768×432 <sup>*2</sup>   | 640×480 | 854×480                    | 854×480              |  |  |  |  |
| SDTV(625p)                                                     | 768×576<br>768×432 <sup>*2</sup>   | 640×480 | 854×480                    | 854×480              |  |  |  |  |
| HDTV(750p)                                                     | 1280×720                           | 854×480 | -                          | -                    |  |  |  |  |
| HDTV(1125i)                                                    | 1920×1080                          | 854×480 | -                          | -                    |  |  |  |  |

\*1 Eğer donanımda VGA çıkış bağlantı noktası bulunmuyorsa bağlantı mümkün değildir.\*2 Letterbox sinyali

Yukarıdaki tabloda belirtilmeyen sinyalleri yansıtmak mümkün olabilir. Ancak bu gibi sinyallerle tüm fonksiyonlar desteklenmeyebilir.

# Teknik Özellikler

| Ürün adı             | Home Projector EMP-TW20                                                                                          |                                        |           |                          |  |  |  |
|----------------------|----------------------------------------------------------------------------------------------------|----------------------------------------|-----------|--------------------------|--|--|--|
| Boyutları            | $373 (G) \times 111 (Y) \times 295 (D) mm (ayaklar dahil değildir)$                                              |                                        |           |                          |  |  |  |
| Panel boyutu         | 0,55 inç                                                                                                    | 0,55 inç                               |           |                          |  |  |  |
| Görüntü yöntemi      | Polisilikon TF                                                                                                   | T aktif matris                         |           |                          |  |  |  |
| Çözünürlük           | 409.920 piksel                                                                                                   | $I(854 (G) \times 480)$                | ) (Y) nok | $(ta) \times 3$          |  |  |  |
| Tarama frekansları   | Analog                                                                                                    | Piksel saati                           | : 13,5 –  | 110 MHz                  |  |  |  |
|                      |                                                                                                    | Yatay                                  | : 15 – 92 | 2 kHz                    |  |  |  |
|                      |                                                                                                    | Dikey                                  | : 50 - 8: | 5 Hz                     |  |  |  |
| Odak ayarı           | Manüel                                                                                                    |                                        |           |                          |  |  |  |
| Yakınlaştırma ayarı  | Manüel (yakla                                                                                                    | Manüel (yaklaşık 1 : 1,5)              |           |                          |  |  |  |
| Mercek kaydırma      | Manüel (Maksimum: Yatay olarak yaklaşık %50, dikey olarak %25)                                                   |                                        |           |                          |  |  |  |
| Lamba (ışık kaynağı) | UHE lambası, 135 W, Model No.: ELPLP33                                                                           |                                        |           |                          |  |  |  |
| Maksimum ses çıkışı  | 1W Mono                                                                                                    |                                        |           |                          |  |  |  |
| Hoparlör             | 1                                                                                                    |                                        |           |                          |  |  |  |
| Güç kaynağı          | 100- 240VAC 50/60Hz 2,3-1,0A                                                                                     |                                        |           |                          |  |  |  |
|                      | Elektrik Tüketimi                                                                                                |                                        |           |                          |  |  |  |
|                      | Gansirken: 200w (100-120V alani), 190w (200-240V alani)<br>Beklemede: 4,0W(100-120V alani), 5,0W(200-240V alani) |                                        |           |                          |  |  |  |
| Çalışma sıcaklığı    | $+5^{\circ}-+35^{\circ}C$ (                                                                                      | $+5^{\circ}-+35^{\circ}C$ (Yoğuşmasız) |           |                          |  |  |  |
| Saklama sıcaklığı    | -10° - +60°C                                                                                                    | (Yoğuşmasız)                           |           |                          |  |  |  |
| Ağırlığı             | Yaklaşık 3,5 k                                                                                                   | g                                      |           |                          |  |  |  |
| Bağlantı noktaları   | InputA (Giriș/                                                                                                   | A)                                     | 1         | RCA pinli jak × 4        |  |  |  |
|                      | InputB (GirişB) 1 Mini D-Sub 15-pin (dişi) ma                                                                    |                                        |           |                          |  |  |  |
|                      | Video giriși                                                                                                    |                                        | 1         | RCA pinli jak            |  |  |  |
|                      | S-Video giriși                                                                                                   |                                        | 1         | Mini DIN 4-pin           |  |  |  |
|                      | Audio (Ses)<br>giriși                                                                                            |                                        | 1         | RCA pinli jak × 2 (L, R) |  |  |  |
|                      | Control (Kont                                                                                                    | rol) (RS-232C)                         | 1         | D-Sub 9-pin (erkek)      |  |  |  |

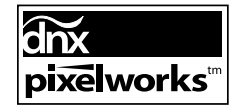

Bu Projektörde Pixelworks DNX<sup>TM</sup> IC'leri kullanılmaktadır.

Eğim açısı

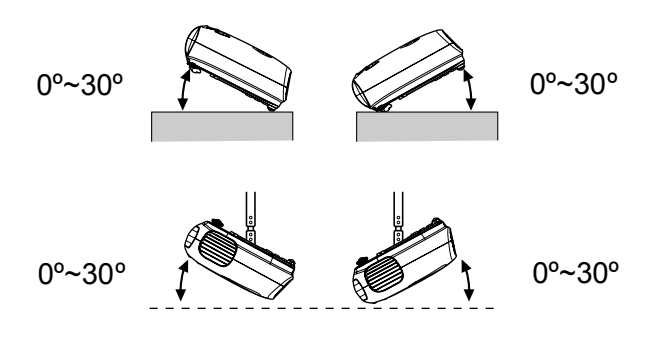

Projektörü 30°'den yükseğe ayarlarsanız projektör zarar görebilir ve bir kazaya yol açabilir.

### RS-232C kablosu yerleşimi

- Bağlayıcı şekli
- : D-Sub 9-pin (erkek)
- Projektör giriş bağlayıcısı : Control (Kontrol) (RS-232C)

| <projektörde></projektörde>    | <bilgisayarda></bilgisayarda> |                                                                                                    |     |                      |                                                                            |            |        |                           |
|--------------------------------|-------------------------------|----------------------------------------------------------------------------------------------------|-----|----------------------|----------------------------------------------------------------------------|------------|--------|---------------------------|
|                                |                               | <projektör< td=""><td>de&gt;</td><td>(PC seri<br/>kablosu)</td><td><bil< td=""><td>gisayarda&gt;</td><td>Sinyal</td><td>Fonksiyon</td></bil<></td></projektör<> | de> | (PC seri<br>kablosu) | <bil< td=""><td>gisayarda&gt;</td><td>Sinyal</td><td>Fonksiyon</td></bil<> | gisayarda> | Sinyal | Fonksiyon                 |
| Control (Kontrol)<br>(RS-232C) | ° 8888 °                      | GND                                                                                                    | 5 — |                      | - 5                                                                        | GND        | GND    | Sinyal kablosu<br>toprağı |
| i                              | f                             | RD                                                                                                    | 2 🗲 |                      | - 3                                                                        | TD         | TD     | Veri gönder               |
|                                |                               | TD                                                                                                    | 3 — |                      | ▶ 2                                                                        | RD         | RD     | Veri al                   |
| T                              | Π                             | DTR                                                                                                    | 4 — |                      | • 6                                                                        | DSR        | DSR    | Veri kümesi hazır         |
|                                | )                             | DSR                                                                                                    | 6 ┥ |                      | - 4                                                                        | DTR        | DTR    | Veri terminali hazır      |

#### Güvenlik

ABD UL60950 Üçüncü Baskı Kanada CSA C22.2 No.60950 Avrupa Topluluğu Düşük Voltaj Direktifi (73/23/EEC) IEC60950 3<sup>.</sup> Baskı

#### EMC

ABD FCC Bölüm 15B Sınıf B (DoC) Kanada ICES-003 Sınıf B

Avrupa Topluluğu EMC Direktifi (89/336/EEC) EN55022, Sınıf B EN55024 IEC/EN61000-3-2 IEC/EN61000-3-3

Avustralya/Yeni Zelanda AS/NZS CISPR 22:2002 Sınıf B Aşağıda bu kılavuzda kullanılan, yabancı gelebilecek ancak kılavuzun kendisinde açıklanmayan bazı terimlerin açıklamaları bulunmaktadır. Piyasada bulunabilecek diğer yayınlara başvurarak daha fazla bilgi elde edebilirsiniz.

#### Aspect (En boy oranı)

Bir görüntünün uzunluğu ve yüksekliği arasındaki oran. HDTV görüntüleri 16:9'luk bir orana sahiptir ve uzunlamasına görünür. Standart görüntülerin en boy oranı 4:3'tür.

#### Colour temperature (Renk sıcaklığı)

Işık yayan bir nesnenin sıcaklığı. Renk sıcaklığı yüksekse, renkler hafif mavimsi bir renk almaya eğilimlidir. Renk sıcaklığı düşükse, renkler hafif kırmızımsı bir renk almaya eğilimlidir.

#### Component video (Bileşen video)

Daha iyi görüntü kalitesi sağlamak için ayrı video parlaklık sinyalleri ve renk sinyallerine sahip video sinyalleri.

High-definition TV'de (HDTV) üç bağımsız sinyalden oluşan görüntülere tekabül eder. Y (parlaklık sinyali), ve Pb ve Pr (renk farklılığı sinyalleri).

#### Composite video (Bileşik video)

Karışık haldeki video parlaklık sinyalleri ve renk sinyallerine sahip video sinyalleri. Evde kullanılan video donanımlarında yaygın olarak kullanılan sinyal türleri (<u>NTSC</u>), <u>PAL</u>) ve <u>SECAM</u>) biçimleri). Renkli çubuk sinyali dahilindeki bir taşıyıcı sinyal Y (parlaklık sinyali) ve bir renk parlaklığı veya renk sinyalinden (CbCr) oluşan video sinyalleri

#### Contrast (Kontrast)

Metni ve şekilleri daha net öne çıkarmak veya daha yumuşak görünmelerini sağlamak için bir görüntünün aydınlık ve karanlık alanlarının bağıl parlaklığı artırılabilir veya azaltılabilir.

#### Güvenlik kilidi

Cihazı bir masa veya direğe bağlamak için piyasadan temin edilebilen hırsızlık önleme kablosu geçirilebilen bir deliği bulunan koruyucu bir mahfazadan oluşan aygıt. Bu projektör, Kensington tarafından üretilen Microsaver Güvenlik Sistemine uygundur.

#### Halkalı

Aynı durgun resim çözünürlüğüne sahip görüntüler yayınlandığında, ardışık tarama için gerekenin yaklaşık yarısı kadar sinyal bant genişliği kullanılan bir görüntü tarama yöntemi.

#### HDTV

High-Definition Television (Yüksek Tanımlı Televizyon) için kullanılan kısaltma. Aşağıdaki koşulları karşılayan yüksek tanımlı sistemleri ifade eder.

- 750p veya 1125i veya üzeri dikey çözünürlük
- $(p = \underline{\text{ileri giden}}), i = \underline{\text{halkall}})$
- Ekran <u>en boy oranı</u>.<sup>™</sup>16:9
- Dolby Dijital ses yayını alımı ve kayıttan yürütme (veya çıkış)

#### İleri giden

Tek görüntüden alınan görüntü verilerinin tek bir görüntü oluşturmak için üstten alta doğru sıralı şekilde tarandığı görüntü tarama yöntemidir.

#### NTSC

National Television Standards Committee (Ulusal Televizyon Standartları Komitesi) için kullanılan bir kısaltmadır ve bir zemin bazlı analog renkli televizyon yayınları biçimidir. Bu biçim Japonya, Kuzey Amerika ve Orta ve Güney Amerika'da kullanılmaktadır.

#### PAL

Phase Alternation by Line (Satıra Göre Faz Kaydırma) için kullanılan kısaltmadır ve bir zemin bazlı analog renkli televizyon yayınları biçimidir. Bu biçim, Fransa hariç Batı Avrupa ülkeleri ve ayrıca Çin ve Afrika gibi Asya ülkelerinde kullanılmaktadır.

#### Refresh rate (Yenileme hızı)

Bir ekranın ışık yayan elemanı son derece kısa bir süre için aynı parlaklık ve rengi korur. Bu nedenle, ışık yayan elemanı yenilemek için görüntü, saniyede birçok kez taranmalıdır. Saniyede gerçekleşen yenileme işleminin sayısı "yenileme hızı" olarak adlandırılır ve hertz (Hz) cinsinden ifade edilir.

#### S-Video

Daha iyi görüntü kalitesi sağlamak için ayrı parlaklık bileşeni ve renk bileşenine sahip video sinyalleri. İki bağımsız sinyalden oluşan görüntüleri ifade eder. Y (parlaklık sinyali) ve C (renk sinyali).

#### SDTV

Standard Definition Television (Standart Tanımlı Televizyon) için kullanılan kısaltmadır. <u>HDTV</u> için gerekli koşulları karşılamayan standart televizyon sistemlerini ifade eder.

#### SECAM

Sequential Couleur A Memoire için kullanılan kısaltmadır ve bir zemin bazlı analog renkli televizyon yayınları biçimidir. Bu biçim, Fransa, Doğu Avrupa ve eski Sovyetler Birliği'nde, Orta Doğu ve Afrika'da kullanılmaktadır.

#### Soğutma

Bu, projektörün lambasının, kullanımdan kaynaklı ısındıktan sonra soğutulması işlemidir. Projektörü kapatmak için uzaktan kumandadaki veya projektörün kumanda panelindeki [Power] (Güç) düğmesine basıldığında otomatik olarak gerçekleşir. Soğutma devam ederken elektrik kablosunu çıkarmayın, aksi takdirde soğutma işlemi düzgün çalışmaz. Soğutma döneminin normal olarak sonlanmasına izin verilmediği takdirde, projektör lambası ve iç parçalar yüksek sıcaklıkta kalır ve bu durum lambanın kullanım ömrünü kısaltır veya projektörün çalışmasında sorunlara yol açar. Projektörün soğuması yaklaşık 20 saniye alır. Gerçek zaman, dış hava sıcaklığına bağlı olarak değişir.

#### SVGA

IBM PC/ AT uyumlu bilgisayarlar tarafından kullanılan çözünürlüğü 800 (yatay) x 600 (dikey) nokta olan bir görüntü sinyali türüdür.

#### Sync. (Senkronizasyon)

Bilgisayarlardan çıkan sinyaller belirli bir frekansa sahiptir. Projektörün frekansı bu frekansı ile uyuşmazsa, ortaya çıkan görüntüler iyi kalitede olmayacaktır. Bu sinyallerin fazlarını eşleştirme işlemi (sinyaldeki tepe ve çukurların bağıl konumu) "senkronizasyon" olarak adlandırılır. Sinyaller senkronize edilmezse, titreme, bulanıklık ve yatay girişim gerçekleşebilir.

#### Tracking (İzleme)

Bilgisayarlardan çıkan sinyaller belirli bir frekansa sahiptir. Projektörün frekansı bu frekans ile uyuşmazsa, ortaya çıkan görüntüler iyi kalitede olmayacaktır. Bu sinyallerin frekanslarını eşleştirme işlemi (sinyaldeki tepelerin sayısı) "izleme" olarak adlandırılır. İzleme doğru şekilde yürütülmezse, yansıtılan görüntülerde geniş dikey çizgiler belirir.

#### VGA

IBM PC/ AT uyumlu bilgisayarlar tarafından kullanılan çözünürlüğü 640 (yatay) x 480(dikey) nokta olan bir görüntü sinyali türüdür.

#### XGA

IBM PC/ AT uyumlu bilgisayarlar tarafından kullanılan çözünürlüğü 1.024 (yatay) x 768 (dikey) nokta olan bir görüntü sinyali türüdür.

#### YCbCr

Modern TV iletimlerinde kullanılan renk çubuğu sinyalinde bulunan taşıyıcı sinyal. Adı Y (parlaklık) sinyali ve CbCr (ren parlaklığı [renk]) sinyallerinden gelmektedir.

#### YPbPr

Modern TV (HDTV) iletimlerinde kullanılan renk çubuğu sinyalinde bulunan taşıyıcı sinyal. Adı Y (parlaklık) sinyali ve PbPr (renk farklılığı) sinyallerinden gelmektedir.

# Dizin

### Α

| Hava filtresi                      | . 8 |
|------------------------------------|-----|
| Hava emme menfezi                  | . 8 |
| Aspect (En boy oranı) 7,18,25,27,4 | 45  |
| [Audio] (Ses) bağlantı noktası8,   | 12  |
| Auto (Otomatik)                    | 18  |
| Auto Setup (Otomatik ayarlar) 24,2 | 27  |
| A/V Mute (A/V Sessiz)              | . 7 |

### В

| Background Color       |         |
|------------------------|---------|
| (Arkaplan Rengi)       | 25,30   |
| Pil değiştirme süresi  |         |
| (Uzaktan kumanda)      | 13      |
| Brightness (Parlaklık) | 7,24,26 |

### С

| Tavan                                    |
|------------------------------------------|
| Child Lock (Çocuk Kilidi)25,29           |
| Cinema Filter (Sinema Filtresi)21        |
| Hava filtresinin temizlenmesi40          |
| Hava emme menfezinin temizlenmesi.40     |
| Merceğin temizlenmesi40                  |
| Projektör mahfazasının temizlenmesi 40   |
| Color Mode (Renk Modu) 7,18,24,26        |
| Color Saturation                         |
| (Renk Doygunluğu)24,26                   |
| Color Temp. (Renk Sıcaklığı). 7,20,24,26 |
| Component Video (Bileşen Video). 12,45   |
| Composite Video (Bileşik Video) 12,45    |
| Configuration menu                       |
| (Yapılandırma menüsü)24                  |
| Bilgisayara bağlanması 12                |
| Video kaynağına bağlanması 12            |
| Contrast (Kontrast)                      |
| Kumanda paneli 6                         |
| [Control (RS-232C)] bağlantı noktası 8   |
| Soğutma 15,33                            |
| Ekran yerleşimi çarpıklığının            |
| düzeltilmesi 6,7,17                      |
| Projektör eğiminin düzeltilmesi16        |

### D

| Display (Ekran). |  | 25 | ,2 |
|------------------|--|----|----|
|------------------|--|----|----|

### F

| Odak ayarı            | 6,16 |
|-----------------------|------|
| Ayarlanabilir ön ayak | 6,16 |

### H

| HDTV               | 45      |
|--------------------|---------|
| Yüksek İrtifa Modu | . 25,29 |

### 

| Görüntü boyutu               | 10     |
|------------------------------|--------|
| "Image" (Görüntü) menüsü     | 24     |
| Göstergeler                  | 6,33   |
| "Info" (Bilgi) menüsü        | 25     |
| Input Signal (Giriş Sinyali) | 25,30  |
| [InputA] (GirişA)            | -      |
| bağlantı noktası 8,12        | ,15,46 |
| [InputB] (GirişB)            |        |
| bağlantı noktası8            | ,12,46 |

#### **K** Keys

| Keystone          |              |
|-------------------|--------------|
| (Ekran Yerleşimi) | 6,7,17,25,28 |

Lar

| Lamp - Hours Reset           |         |
|------------------------------|---------|
| (Lamba - Saati Sıfırlama) 25 | 5,31,42 |
| Lamba kapağı                 | 6,42    |
| Lamp Hours (Lamba Saati)     | 25      |
| Language (Dil)               | . 25,30 |
| Mercek kapağı                | 6,14    |
| Mercek kaydırma              | 6,16    |
| Load Memory (Hafızayı Yükle) | . 24,27 |
|                              |         |

### Μ

| Memory (Hafiza)                 | 7,22    |
|---------------------------------|---------|
| Memory Reset (Hafiza Sıfırlama) | 25,31   |
| Menu Color (Menü Rengi)         | 25,29   |
| Menüler                         | 24      |
| Mesaj                           | . 25,30 |

### Ν

| Dolaşma Çubuğu | 24 |
|----------------|----|
| Normal         | 19 |

### 0

| Çalışma                       | 25,28 |
|-------------------------------|-------|
| Çalışma göstergesi            | 6,33  |
| İsteğe bağlı aksesuarlar      |       |
| Output Scaling (Çıkış Ölçeği) | 25,28 |
| Aşırı ısınma                  |       |

### Ρ

| 24,26   |
|---------|
| 8,12,46 |
| 25,27   |
| 14      |
| 8,14    |
| 25,27   |
| 1,25,28 |
| 10      |
| 16      |
|         |

### <sup>29</sup> R

| Refresh Rate (Yenileme Hızı)   | ) 25        |
|--------------------------------|-------------|
| Uzaktan kumanda                | 7,13        |
| Hava filtresinin değiştirilmes | i 42        |
| Pilin değiştirilmesi           | 13          |
| Lambanın değiştirilmesi        | 42          |
| Reset (Sıfırlama)              | 24,25,27,30 |
| Reset All (Tümünü Sıfırla)     |             |
| "Reset" (Sıfırlama) menüsü     |             |
| Resolution (Çözünürlük)        |             |
| RGB-Video                      | 12,45       |
|                                |             |

### S

| Save Memory (Hafızaya Kaydet) 24 | ,27 |
|----------------------------------|-----|
| Screen (Perde) 25                | ,27 |
| Screen size (Perde boyutu)       | 10  |
| SDTV                             | 45  |
| Görüntü kaynağının seçilmesi 6,7 | ,15 |
| Seçim menüsü15,18,20             | ,22 |
| Setup Level (Ayar Düzeyi)        | 25  |
| "Setting" (Ayar) menüsü 25       | ,27 |

| Sharpness (Netlik)                 | 24,26    |
|------------------------------------|----------|
| Skin Tone (Cilt Tonu)7,2           | 20,24,26 |
| Sleep Mode (Uyku Modu)             | 25,29    |
| Source (Kaynak)                    | 25       |
| Speaker (Hoparlör)                 | 8        |
| Specifications (Teknik Özellikler) | )46      |
| Squeeze (Basık)                    | 19       |
| Startup Screen (Başlangıç Ekranı)  | )25,30   |
| Still (Durgun)                     | 7        |
| Sub-menu (Alt menü)                | 24       |
| Desteklenen Monitörler Listesi     | 45       |
| S-Video                            | .8,12,45 |
| [S-Video] bağlantı noktası         | .8,12,46 |
| Sync Info (Senkronizasyon Bilgil   | eri)25   |
| Sync. (Senkronizasyon)             | 24,26    |
|                                    |          |

### Τ

| Tint (Renk Tonu)    |    |
|---------------------|----|
| Top menu (Üst menü) | 24 |
| Tracking (İzleme)   |    |
| Kapatılması         | 15 |

### U

| Yapılandırma menülerinin        |       |
|---------------------------------|-------|
| kullanılması                    | 32    |
| User's Logo (Kullanıcı Logosu)? | 25,29 |

### V

| [Video] bağlantı noktası |              |
|--------------------------|--------------|
| Video Sinyali            |              |
| Volume (Ses Düzeyi)      | 6,7,17,25,30 |

### W

| Uyarı göstergesi | 6,33 |
|------------------|------|
| Y                |      |
| YCbCr            | 12   |

### YPbPr.....12

### Ζ

| Zoom (Yakınlaştırma)       | 19       |
|----------------------------|----------|
| Zoom adjustment            |          |
| (Yakınlaştırma ayarı)      | 6,16     |
| Zoom Caption               |          |
| (Yakınlaştırma Altbaşlığı) | 19,25,28 |

Tüm hakları saklıdır. Bu belge, Seiko Epson Corporation'ın önceden yazılı izni olmadan kısmen veya tamamen çoğaltılamaz, bilgi erişim sistemlerinde saklanamaz veya elektronik, fotokopi, kayıt yöntemleriyle veya diğer yöntemlerle başka ortamlara aktarılamaz. İşbu belgede bulunan bilgilerin kullanımına ilişkin olarak patent hakkı sorumluluğu üstlenilmemektedir. Yine bu belgedeki bilgilerin kullanımından doğan zarar ve ziyanlar için de sorumluluk kabul edilmemektedir.

Seiko Epson Corporation ve bağlı kuruluşları, ürünü satın alanın veya üçüncü kişilerin aşağıdaki nedenlerden ötürü uğradıkları zarar, kayıp, maliyet veya gider konusunda ürünü satın alana veya üçüncü kişilere karşı kesinlikle yükümlü olmayacaktır: kaza, ürünün yanlış veya uygun olmayan amaçlarla kullanılması, ürün üzerinde yetkisiz kişilerce yapılan modifikasyonlar, onarımlar veya değişiklikler veya (ABD hariç olmak üzere) Seiko Epson Corporation'ın işletme ve bakım talimatlarına aykırı hareketler.

SEIKO EPSON CORPORATION ve bağlı kuruluşları, SEIKO EPSON CORPORATION tarafından Orijinal Epson Ürünleri veya Epson Onaylı Ürünler olarak tanımlanmış ürünler dışındaki herhangi bir isteğe bağlı aygıtın veya sarf malzemesinin kullanılmasından doğacak zararlardan ve sorunlardan sorumlu olmayacaktır.

#### Genel Uyarı:

EPSON, SEIKO EPSON CORPORATION şirketinin tescilli ticari markasıdır.

3LCD logosu, SEIKO EPSON CORPORATION şirketinin ticari markasıdır.

Macintosh, Mac, ve iMac, Apple Computer, Inc.'nin tescilli ticari markalarıdır.

IBM, International Business Machines Corporation şirketinin tescilli ticari markasıdır.

Windows, Windows NT ve Windows VGA, Amerika Birleşik Devletleri'ndeki Microsoft Corporation şirketinin tescilli ticari markalarıdır.

Dolby, Dolby Laboratories'in ticari markasıdır.

Pixelworks ve DNX, Pixelworks, Inc.'nin ticari markalarıdır.

Ayrıca bu belgede kullanılan diğer ürün adları yalnızca ürünü belirtmek amacıyla kullanılmıştır ve ilgili sahiplerinin ticari markaları olabilir. EPSON, bu markalarla ilgili olarak hiçbir hak talep etmemektedir.

© SEIKO EPSON CORPORATION 2005. All rights reserved.

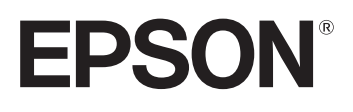